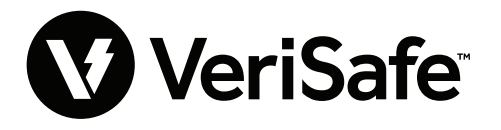

VeriSafe Netzwerkmodul Betrifft: Benutzerhandbuch Lit.- Nr.: B21176 Datum: 19. Juni 2023 Revision: 3 [Deutsch] ModelInr.: VS2-NET

# Inhaltsverzeichnis

| W | /ebanwendung                | .2 |
|---|-----------------------------|----|
|   | Merkmale                    | .2 |
|   | Erstmalige Anmeldung        | .2 |
|   | Layout der Webanwendung     | .4 |
|   | Die Seite "AVT-Status"      | .4 |
|   | Die Seite "Datenprotokolle" | .7 |
|   | Die Seite "Einstellungen"   | .8 |
|   | Die Seite "Dokumentation"   | 13 |
|   | Die Seite "Support"         | 13 |

| Datenmodelle14                          |
|-----------------------------------------|
| EtherNet/IP™-Datenmodell14              |
| ModBus-TCP-Datenmodell19                |
| Rockwell Automation-Integration         |
| Automatische Diagnose – AOP-Elemente    |
| Sicherheit                              |
| Fehlerbehebung                          |
| Garantie                                |
| Beschränkte Produktgarantie von Panduit |

Beim Netzwerkmodul handelt es sich um ein optionales Zubehör, das Netzwerkfunktionen für den Spannungsprüfer VeriSafe 2.0 (AVT) zur Verfügung stellt. Das Netzwerkmodul enthält einen integrierten Webserver mit einer Webanwendung. Die Webanwendung überwacht die Daten des AVT und stellt Funktionen zur Integration, Konfiguration und Firmware-Aktualisierung bereit. Das Netzwerkmodul unterstützt AVT-Daten über Ethernet/IP und Modbus TCP-Protokolle. Die diskreten Ausgänge vorhandener Spannung können sowohl mit als auch ohne Netzwerkverbindung als Indikator für vorhandene Spannung genutzt werden. Das Netzwerkmodul bietet die Möglichkeit, verschiedene Datenbestandteile auf der Basis von eingebauten Triggern zu protokollieren (weitere Informationen finden Sie auf der Seite **Datenprotokolle**).

Bevor Sie die physische Installation des Netzwerkmoduls an einem gefährlichen oder gewöhnlichen Standort vornehmen, lesen Sie bitte das Dokument Nr. B21148 (VeriSafe Netzwerkmodul Handbuch der Installationsanforderungen), um sich über die Anforderungen für die physische Installation zu informieren, darunter Verbindung, Bewertungen und Umgebungsspezifikationen für das Netzwerkmodul.

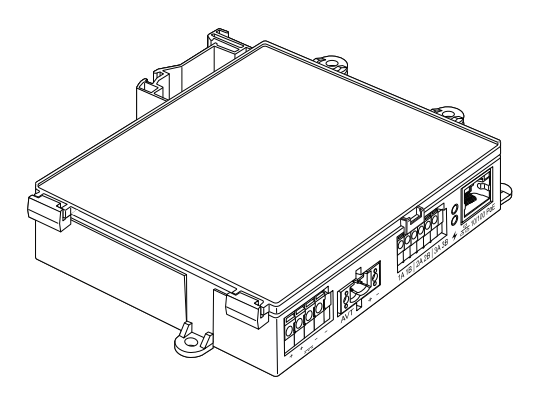

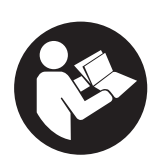

# ZUR MINIMIERUNG DES VERLETZUNGSRISIKOS VOR GEBRAUCH BITTE DIE BEDIENUNGSANLEITUNG LESEN

HINWEIS: Im Interesse einer kontinuierlichen Qualitätssteigerung werden die Produkte von Panduit<sup>™</sup> regelmäßig verbessert und aktualisiert. Aus diesem Grund können Produktbilder vom Produkt abweichen.

HINWEIS: Aktualisierungen zu dieser Bedienungsanleitung können verfügbar sein. Unter www.panduit.com finden Sie die neueste Version dieser Bedienungsanleitung.

# E-Mail-Adressen des technischen Supports

Technischer Support für Nordamerika: techsupport@panduit.com Technischer Support EU: techsupportemea@panduit.com

Technischer Support Lateinamerika: techsupportlatam@panduit.com

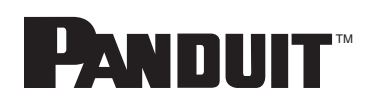

Um eine Kopie der Garantieerklärungen für Panduit Produkte zu erhalten, melden Sie sich an unter www.panduit.com/warranty

> Weitere Informationen finden Sie unter www.panduit.com/verisafe 1006825, B21176 DE rev3

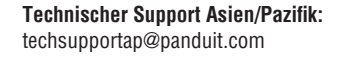

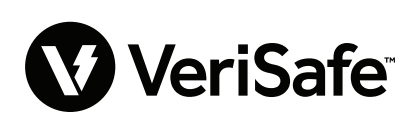

# Webanwendung

# **MERKMALE**

Die Webanwendung des Netzwerkmoduls kann zum Konfigurieren und Überwachen des AVT genutzt werden. Sie öffnen die Webanwendung, indem Sie die IP-Adresse des Netzwerkmoduls in einen unterstützten Browser eingeben.

# **ERSTMALIGE ANMELDUNG**

- 1. Geben Sie die IP-Adresse des Netzwerkmoduls (standardmäßig: 192.168.2.10) in einen unterstützten Browser mit HTTPS und nicht HTTP ein.
  - Unterstützte Browser: Chrome, Edge, Firefox
- 2. Wenn der Browser "Verbindung abgelehnt" anzeigt, vergewissern Sie sich, dass Sie das "https://"-Protokoll und nicht "http://" verwenden

### ABBILDUNG 1. BEISPIEL FÜR ABGELEHNTE VERBINDUNG

| Ē                                                                         |         |
|---------------------------------------------------------------------------|---------|
| Die Website ist nicht erreichbar                                          |         |
| 192.168.2.10 hat die Verbindung abgelehnt.                                |         |
| Versuche Folgendes:<br>• Verbindung prüfen<br>• Proxy und Firewall prüfen |         |
| ERR_CONNECTION_REFUSED                                                    |         |
| Neu laden                                                                 | Details |

3. Standardmäßig verwendet die Webschnittstelle ein selbstsigniertes Zertifikat. Bis ein CA-signiertes Zertifikat/ein CA-signierter Schlüssel installiert ist, zeigen Browser einen Sicherheitsfehler an. Klicken Sie in Chrome auf "Erweitert".

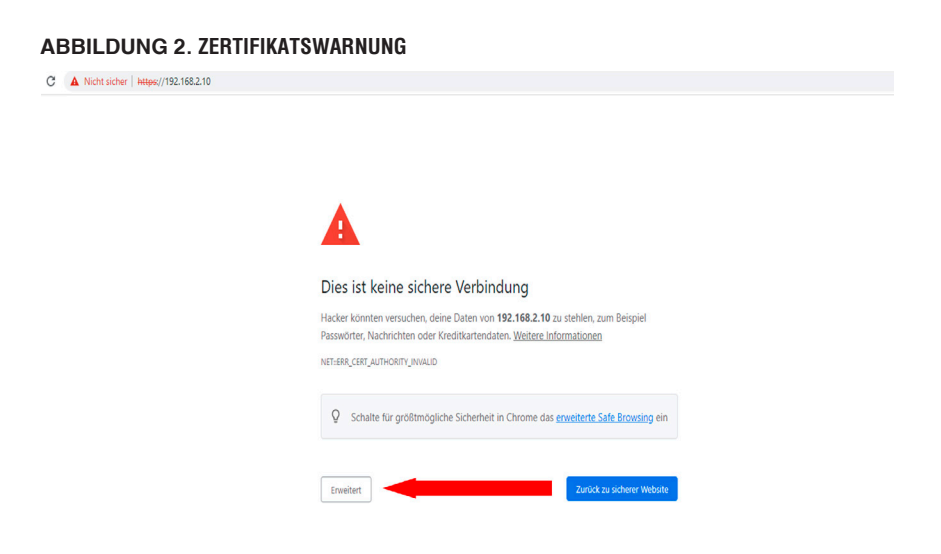

4. Klicken Sie auf "Weiter zu 192.168.2.10 (unsicher)" und Sie werden auf die Webanwendungsseite des VeriSafe Netzwerkmoduls weitergeleitet.

ABBILDUNG 3. WEITER ZUM LINK DER WEBANWENDUNG

| Die             | s i          | st k          | ein              | e s            | ch            | ere            | V           | erb           | oin           | dur                   | ng            |                |                |             |                |                  |       |                |             |
|-----------------|--------------|---------------|------------------|----------------|---------------|----------------|-------------|---------------|---------------|-----------------------|---------------|----------------|----------------|-------------|----------------|------------------|-------|----------------|-------------|
| Hacke<br>Passw  | er k<br>vört | önnt<br>er, N | en ver<br>achric | such<br>hten   | en, c<br>ode  | leine<br>r Kre | e Dat       | ten v<br>arte | von<br>nda    | 192.<br>ten. <u>\</u> | 168.<br>Veite | 2.10<br>ere In | zu s<br>forn   | teh<br>nati | len,<br>ione   | zun<br><u>en</u> | n Be  | ispie          | 9           |
| NET::ER         | RR_C         | ERT_A         | UTHO             | UTY_I          | IVALI         | D              |             |               |               |                       |               |                |                |             |                |                  |       |                |             |
| Ō               | S            | chalt         | e für            | größ           | mög           | lich           | e Sic       | :herł         | heit          | in Ch                 | rom           | e das          | erw            | veit        | erte           | Saf              | e Br  | owsi           | <u>ng</u> e |
| Erw             | veite        | rte In        | format           | ioner          | aust          | lend           | en          | ]             |               |                       |               |                |                | z           | urüc           | k zu             | sich  | erer \         | Websi       |
| Diese<br>wird v | er Se<br>vom | erver<br>Beti | konn<br>iebss    | e nic<br>/sten | ht b<br>n dei | ewei<br>nes    | sen,<br>Com | das<br>nput   | s er<br>ers a | <b>192.</b><br>als ni | 168.<br>cht v | 2.10<br>ertra  | ist. S<br>uens | Seir        | n Sic<br>Irdig | heri<br>eir      | heit: | szert<br>tuft. | ifikat      |
| viogii          | ndu          | ing a         | hue s            | tiu e          | ne n          | erne           | IIIdii      | le Ki         | Jung          | julat                 | on c          | Juer           | ent P          | ing         | rene           | er, u            | er u  | leine          |             |

- 5. Bei der erstmaligen Anmeldung muss der Benutzer das Administratorkennwort ändern. Anmeldung bei der Webanwendung (werkseitige Standardeinstellung)
  - Benutzername: admin Kennwort: admin

#### ABBILDUNG 4. KENNWORT ÄNDERN

|                                                                                                   | PANDUIT<br>VeriSafe<br>Network Modul                                                                                                    | <b>e</b>      |
|---------------------------------------------------------------------------------------------------|----------------------------------------------------------------------------------------------------|---------------|
|                                                                                                   | Login                                                                                                    |               |
|                                                                                                   | username<br>admin                                                                                                    |               |
|                                                                                                   | password                                                                                                    |               |
|                                                                                                   | Login                                                                                                    |               |
| Change Pa                                                                                         | ssword                                                                                                    |               |
| current pass<br>new password<br>Password Ref<br>Betwe<br>At leas<br>At leas<br>At leas<br>At leas | sword<br>yrd<br>gurements<br>en 8 and 40 characters.<br>st 1 Special Character (I@#\$%^&^).<br>st one capital letter.<br>st one lower case letter. |               |
| confirm new<br>Passwords do r                                                                     | r password<br>not match.<br>Upt                                                                                                    | late Password |

6. Bevor Sie das Netzwerkmodul mit einer AVT-Einheit verwenden, stellen Sie sicher, dass die Firmware auf die neueste Version aktualisiert ist, indem Sie das Bild unten auswählen. Dadurch werden Sie auf die Seite der Software/Firmware für Produkte von Panduit weitergeleitet, wo Sie die neueste Version des Netzwerkmoduls finden.

Neueste Firmware des Netzwerkmoduls anzeigen

# LAYOUT DER WEBANWENDUNG

Das Layout der Webanwendung besteht aus einem Randleistenmenü auf der linken Seite sowie einem Inhaltsbereich mit Inhaltskarten.

ABBILDUNG 5. DASHBOARD DER WEBANWENDUNG

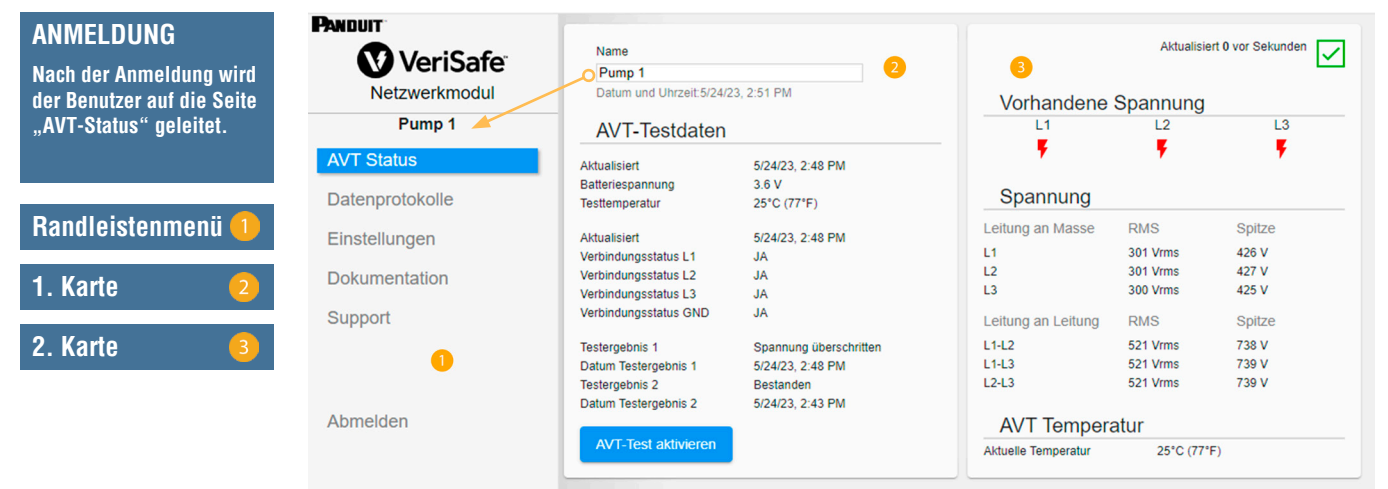

# DIE SEITE "AVT-STATUS"

Nach der Anmeldung wird der Benutzer auf die Seite "AVT-Status" umgeleitet. Diese Seite umfasst zwei Datenkarten, deren Inhalt sich nach dem verwendeten AVT-Typ und den Benutzereinstellungen richtet.

ABBILDUNG 6. SEITE "AVT-STATUS" 3-PHASEN-AVT (VS2-AVT-3P)

| VeriSafe        | Name<br>Pump 1                     |                        | Aktualisiert 0 vor Sekunden |           |        |  |
|-----------------|------------------------------------|------------------------|-----------------------------|-----------|--------|--|
| Netzwerkmodul   | Datum und Uhrzeit:5/24/2           | 23, 2:51 PM            | Vorhandene                  | Spannung  |        |  |
| Pump 1          | AVT-Testdaten                      |                        | L1                          | L2        | L3     |  |
| AVT Status      | Aktualisiert                       | 5/24/23, 2:48 PM       | •                           | •         | •      |  |
| Datenprotokolle | Batteriespannung<br>Testtemperatur | 3.6 V<br>25°C (77°F)   | Spannung                    |           |        |  |
| Finstellungen   | Aktualisiert                       | 5/24/23. 2:48 PM       | Leitung an Masse            | RMS       | Spitze |  |
| Enlotonangon    | Verbindungsstatus L1               | JA                     | L1                          | 301 Vrms  | 426 V  |  |
| Dokumentation   | Verbindungsstatus L2               | JA                     | L2                          | 301 Vrms  | 427 V  |  |
| Dokumontation   | Verbindungsstatus L3               | JA                     | L3                          | 300 Vrms  | 425 V  |  |
| Support         | Verbindungsstatus GND              | JA                     | Leitung an Leitung          | RMS       | Spitze |  |
|                 | Testergebnis 1                     | Spannung überschritten | L1-L2                       | 521 Vrms  | 738 V  |  |
|                 | Datum Testergebnis 1               | 5/24/23, 2:48 PM       | L1-L3                       | 521 Vrms  | 739 V  |  |
|                 | Testergebnis 2                     | Bestanden              | L2-L3                       | 521 Vrms  | 739 V  |  |
|                 | Datum Testergebnis 2               | 5/24/23, 2:43 PM       |                             |           |        |  |
| Abmelden        |                                    | 1                      | AVT Tempera                 | atur      |        |  |
|                 | AVT-Test aktivieren                |                        | Aktuelle Temperatur         | 25°C (77° | 'F)    |  |

## SEITE "AVT-STATUS" – ERSTE KARTE

Die in dieser Karte dargestellten Daten werden wie in Tabelle 1 beschrieben aktualisiert. Der Benutzer erkennt anhand von Zeitstempeln, wann die Daten zuletzt aktualisiert wurden. Einige Daten werden erst angezeigt, nachdem eine Prüfung auf Spannungsfreiheit durchgeführt wurde.

| ABBILDUNG 7. | SEITE   | AVT-STATUS" – | ANSICHTEN | DER  | ERSTEN  | KARTE |
|--------------|---------|---------------|-----------|------|---------|-------|
| ADDILDUNG /. | ULIIL " |               | ANOIOTTEN | DEII | LIIUILI | NALLE |

| Datum und Uhrzeit:5/24/ | 23. 12:57 PM 2         |  |
|-------------------------|------------------------|--|
|                         |                        |  |
| AVT-Testdaten           |                        |  |
|                         |                        |  |
| Aktualisiert            | 5/24/23, 12:53 PM      |  |
| Batteriespannung        | 3.6 V 😏                |  |
| Festtemperatur          | 25°C (77°F)            |  |
| Aktualisiert            | 5/24/23, 12:53 PM      |  |
| /erbindungsstatus L1    | JA 🕢                   |  |
| /erbindungsstatus L2    | JA                     |  |
| /erbindungsstatus L3    | JA                     |  |
| /erbindungsstatus GND   | JA                     |  |
| Festergebnis 1          | Spannung überschritten |  |
| Datum Testergebnis 1    | 5/24/23, 12:53 PM      |  |
| Testergebnis 2          | Bestanden              |  |
| Datum Testergebnis 2    | 5/24/23, 12:52 PM      |  |
|                         |                        |  |

Ansicht: Dreiphasige Konfiguration

| Pump I                   |                        |
|--------------------------|------------------------|
| Datum und Uhrzeit:5/24/2 | 23, 12:59 PM 2         |
| DC 🔻 🙆                   |                        |
|                          |                        |
| AVT-Testdaten            |                        |
| Aktualisiert             | 5/24/23, 12:58 PM      |
| Batteriespannung         | 3.6 V                  |
| Festtemperatur           | 25°C (77°F)            |
| Aktualisiert             | 5/24/23, 12:58 PM      |
| /erbindungsstatus +      | JA                     |
| /erbindungsstatus -      | JA 🕘                   |
| /erbindungsstatus GND    | JA                     |
| Festergebnis 1           | Spannung überschritten |
| Datum Testergebnis 1     | 5/24/23, 12:58 PM      |
| estergebnis 2            | Bestanden 5            |
| Datum Testergebnis 2     | 5/24/23, 12:57 PM      |
| AVT-Test aktivieren      | 0                      |

Ansicht: Gleichstrom-/Einphasige Konfiguration

### TABELLE 1.

| 1. | Name                                                   | Benutzerdefinierter AVT-Name (standardmäßig leer). Er dient zur<br>Identifizierung der Datenprotokolldateien und wird im Randleistenmenü<br>angezeigt. Änderungen werden automatisch gespeichert.                                                                                                    |
|----|--------------------------------------------------------|----------------------------------------------------------------------------------------------------|
| 2. | Datum/Uhrzeit                                          | Aktuelles Datum/Aktuelle Uhrzeit des Netzwerkmoduls. Aktualisierung erfolgt alle 2 Sekunden.                                                                                                    |
| 3. | Batteriespannung und<br>Testtemperatur                 | <ul> <li>Die zuletzt gemessenen Werte für die Batteriespannung und die interne<br/>Temperatur des AVT.</li> <li>Aktualisierung erfolgt, wenn der Benutzer die Test-Taste drückt sowie<br/>während des Aufwachzyklus.</li> <li>Die Batterie im AVT sollte ersetzt werden, wenn die Spannung unter<br/>2 9 V sinkt</li> </ul> |
| 4. | Verbindungsstatus                                      | Status der Verbindung zwischen den einzelnen Paaren von Sensorleitungen,<br>basierend auf dem letzten Test, der bei Spannungsfreiheit durchgeführt wurde.                                                                                                    |
| 5. | Testergebnis 1                                         | Zeigt das jüngste Testergebnis des AVT.                                                                                                    |
|    | Datum Testergebnis 1                                   | Datum/Uhrzeit von AVT-Testergebnis 1.                                                                                                    |
|    | Testergebnis 2                                         | Zeigt das Testergebnis, das vor Testergebnis 1 erzielt wurde.                                                                                                    |
|    | Datum Testergebnis 2                                   | Datum/Uhrzeit von AVT-Testergebnis 2.                                                                                                    |
| 6. | AC/DC-Auswahl<br>*(nur einphasige<br>VS-AVT-1P-Geräte) | Das geeignete Stromsystem wird ausgewählt. Die Kartenansicht wird daraufhin aktualisiert. Änderungen werden automatisch gespeichert.                                                                                                    |
| 7. | Schaltfläche "AVT-Test<br>aktivieren"                  | Prüfung auf Spannungsfreiheit wird gestartet.                                                                                                    |

## **SEITE** "AVT-STATUS" – ZWEITE KARTE

Die Daten auf dieser Karte werden alle 2 Sekunden aktualisiert. Bei einphasigen Systemen richtet sich die Ansicht nach der Auswahl auf der ersten Karte (Tabelle 1, Punkt 6: AC/DC-Auswahl).

ABBILDUNG 8. SEITE "AVT-STATUS" – ANSICHTEN DER ZWEITEN KARTE

|                                    | 1 Aktualis                              | ert 0 vor Sekunden                |                                | Aktualisi                 | iert 0 vor Sekunden    |                           | Aktualisiert 0 vor Seku | nden 🗸 |
|------------------------------------|-----------------------------------------|-----------------------------------|--------------------------------|---------------------------|------------------------|---------------------------|-------------------------|--------|
| Vorhandene                         | Spannung                                | 2                                 | Vorhandene                     | Spannung                  |                        | Vorhande                  | ne Spannung             |        |
| L1                                 | L2                                      | L3                                | L1                             |                           | N/L2                   | +                         |                         |        |
| Spannung 🤅                         | 3                                       |                                   | Spannung                       |                           | Y                      | Spannung                  | ,<br>                   |        |
| Leitung an Masse<br>L1<br>L2<br>L3 | RMS<br>301 Vrms<br>301 Vrms<br>300 Vrms | Spitze<br>426 V<br>427 V<br>425 V | Leitung an Masse<br>L1<br>N/L2 | RMS<br>480 Vrms<br>0 Vrms | Spitze<br>678 V<br>0 V | Leitung an Mass<br>+<br>- | e<br>480 V<br>0 V       |        |
| Leitung an Leitung                 | RMS                                     | Spitze                            | Leitung an Leitung             |                           |                        | Leitung an Leitur         | ıg                      |        |
| L1-L2<br>L1-L3<br>L2-L3            | 521 Vrms<br>521 Vrms<br>521 Vrms        | 738 V<br>739 V<br>739 V           |                                | 480 Vrms<br>atur          | 678 V                  | + to -<br>AVT Temp        | 480 V<br>eratur         |        |
| AVT Temper                         | atur 4<br>25°C (77                      | °F)                               | Aktuelle Temperatur            | 25°C (77                  | °F)                    | Aktuelle Temperatu        | 25°C (77°F)             |        |
| Ansicht: Dr                        | eiphasige                               | Konfiguration                     | Ansicht: Ei                    | nphasige ł                | Konfiguration          | Ansicht:                  | Gleichstromkonfigur     | ation  |

Ansicht: Dreiphasige Konfiguration

TABELLE 2.

| 1. | Status der<br>AVT-Verbindung | Zeigt den Status der Verbindung zwischen Trennmodul 🔽 OK<br>und Netzwerkmodul an.                                                              |                                                                                                    |                                                                                                    |  |  |  |
|----|------------------------------|----------------------------------------------------------------------------------------------------|----------------------------------------------------------------------------------------------------|----------------------------------------------------------------------------------------------------|--|--|--|
| 2. | Vorhandene Spannung          | <ul> <li>Gibt den Status der Anzeiger<br/>am Anzeigemodul wider.</li> <li>Gibt den Status der Kontakte</li> </ul>                              | für das Vorhandensein (<br>für vorhandene Spann                                                                                                    | einer Spannung (rote LEDs)<br>ung am Netzwerkmodul wider.                                                                                                    |  |  |  |
| 3. | Spannung                     | <ul> <li>Gemessene<br/>Spitzenspannung für<br/>Leitung an Masse</li> <li>Berechnete Spannung<br/>für RMS und Leitung<br/>an Leitung</li> </ul> | AC-Bereich<br>0–33 VAC<br>34–99 VAC<br>100–300 VAC<br>301–1000 VAC<br>DC-Bereich<br>0–100 VDC<br>101–300 VDC<br>301–700 VDC<br>701–1000 VDC<br>Um möglichst genaue S<br>stellen Sie sicher, dass<br>geeignete Stromsystem<br>* Alle Werte in dieser Ta<br>und sollten innerhalb di<br>Hinweis: Die Spannung<br>separate Schaltung, die<br>optimiert ist. | *Genauigkeit         ± 7 V         ± 5 V         ± 2 %         ± 1,5 %         *Genauigkeit         ± 5 V         ± 4 %         ± 2 %         ± 1,5 %         Spannungsmesswerte zu erhalten, in der Webanwendung die konfiguration ausgewählt ist.         belle dienen als Richtwerte eser Bereiche liegen.         spanzeige des AVT nutzt eine für den 3-V-Schwellenwert |  |  |  |
| 4. | AVT-Temperatur               | Stellt die aktuelle Temperatur i                                                                                                    | im AVT dar, die alle 2 Se                                                                                                    | kunden aktualisiert wird.                                                                                                    |  |  |  |

# **DIE SEITE "DATENPROTOKOLLE"**

Auf dieser Seite kann der Benutzer die Protokolldaten verwalten, die auf SD-Karte des Netzwerkmoduls gespeichert sind.

## PROTOKOLLAUSLÖSER

Protokolleinträge werden durch bestimmte AVT-Ereignisse ausgelöst:

- Anderung des Status einer Anzeige für das Vorhandensein einer Spannung
- Einleiten einer Prüfung auf Spannungsfreiheit
- Täglicher AVT-Aufwachzyklus

### ABBILDUNG 9. DIE SEITE "DATENPROTOKOLLE" – DETAILS

| PANDUIT               | Datenprotokolie anfordern                  | Protokolle (CSV) herunterlad                                          | en Gefilterte P               | Protokolle (CSV) herunterlad             |                             |                           | Protokolle I                  | öschen                                  |                                             |                              |
|-----------------------|--------------------------------------------|-----------------------------------------------------------------------|-------------------------------|------------------------------------------|-----------------------------|---------------------------|-------------------------------|-----------------------------------------|---------------------------------------------|------------------------------|
| VeriSafe <sup>®</sup> |                                            | 2                                                                     |                               | 3                                        |                             |                           | 4                             |                                         |                                             |                              |
| Netzwerkmodul         | Filter                                     |                                                                       |                               |                                          |                             |                           |                               |                                         |                                             |                              |
| Pump 1                | Von:                                       | L1-Spannung fehlt                                                     | L1 getrennt                   | Test ausgelöst                           |                             |                           |                               |                                         |                                             |                              |
| AVT Status            | Anfangsdatum                               | L2-Spannung fehlt                                                     | L2 getrennt                   | Test enfolgreich                         |                             |                           |                               |                                         |                                             |                              |
| Datenprotokolle       | Bis:                                       |                                                                       | Erde getrennt                 |                                          | Filler aktualisieren        |                           |                               |                                         |                                             |                              |
| Einstellungen         | Enddatum                                   |                                                                       |                               |                                          | T ner undunseren            |                           |                               |                                         |                                             |                              |
| Dokumentation         |                                            |                                                                       |                               |                                          | Filter löschen              |                           |                               |                                         |                                             |                              |
| Support               | 6                                          |                                                                       |                               |                                          |                             |                           | Artii                         | tel pro Seite: 20                       | ✓ 1 - 4 of 4                                | $\langle \rangle$            |
|                       | Zugangs-<br>ID Datum Vorhander<br>Spannung | <sup>Ne</sup> Verbindungsstatus <sup>Batterie</sup> Let<br>(V) Tester | ztes Test<br>gebnis ausgelöst | AVT Spitzenspannung<br>Temperatur L1 (V) | ) Spitzenspannung<br>L2 (V) | Spitzenspannung<br>L3 (V) | RMS-<br>Spannung<br>L1 (Veff) | RMS- RI<br>Spannung Spa<br>L2 (Veff) L3 | VIS-<br>Spitzenspannung<br>(Veff) L1-L2 (V) | Spitzenspannung<br>L1-L3 (V) |
| Abmelden              | 4 5/24/23, L2:NEIN<br>2:31 PM L3:NEIN      | L1:0k<br>L2:0k 3.6 Spa<br>L3:0k 3.6 über<br>GND:0k                    | annung JA<br>schritten        | 25°C (77°F) 678                          | 0                           | 0                         | 480                           | 0                                       | 0 678                                       | 0                            |
|                       | 3 5/24/23, L2:NEIN<br>2:31 PM L3:NEIN      | L1:Ok<br>L2:Ok 3.6 Spa<br>L3:Ok 3.6 über<br>GND:Ok                    | annung JA<br>schritten        | 25°C (77°F) 678                          | 0                           | 0                         | 480                           | 0                                       | 0 678                                       | 0                            |
|                       | 2 5/24/23, L2:NEIN<br>2:28 PM L3:NEIN      | I L1:0k<br>I L2:0k 3.6 Bes<br>I L3:0k 3.6 Bes<br>GND:0k               | tanden JA                     | 25°C (77°F) 0                            | 0                           | 0                         | 0                             | 0                                       | 0 0                                         | 0                            |

#### TABELLE 3.

| 1. | Datenprotokolle anfordern                 | Es wird eine Datenprotokolldatei vom Netzwerkmodul angefordert.                                                                |
|----|-------------------------------------------|----------------------------------------------------------------------------------------------------|
| 2. | Protokolle (CSV) herunterladen            | Die Datenprotokolldatei wird im CSV-Format auf den lokalen<br>PC heruntergeladen.                                              |
| 3. | Gefilterte Protokolle (CSV) herunterladen | Bei Anwendung von Filtern ist es möglich, nur den gefilterten<br>Datensatz herunterzuladen.                                    |
| 4. | Protokolle löschen                        | Hiermit werden Einträge aus der Datenprotokolldatei gelöscht.                                                                  |
| 5. | Filter                                    | Dient zur Auswahl von Filtern. Die Auswahl kann mithilfe von <b>Filter aktualisieren</b> und "Filter löschen" geändert werden. |
| 6. | Protokollelemente                         | Die mit jedem Protokolleintrag verbundenen Daten.                                                                              |
|    |                                           |                                                                                                    |

**HINWEIS**: Wenn die Protokolldaten sehr wichtig sind, sollte der Benutzer die Protokolle regelmäßig herunterladen oder das System (**EtherNet/IP**<sup>™</sup> oder Modbus TCP) mit einem externen Datenerfassungssystem integrieren.

# DIE SEITE "EINSTELLUNGEN"

Auf der Seite "Einstellungen" kann der Benutzer den aktuellen Status des Netzwerkmoduls konfigurieren und einsehen, AVT-Daten abrufen, aktive Fehler überprüfen und die Firmware aktualisieren.

ABBILDUNG 10. DIE SEITE "EINSTELLUNGEN"

| PANDUIT                                          | Netzwerkmodul-Einstellung                                             | en C                                                                                                    | C Über AVT                                                                                                    | C                                                             |
|--------------------------------------------------|-----------------------------------------------------------------------|----------------------------------------------------------------------------------------------------|----------------------------------------------------------------------------------------------------|---------------------------------------------------------------|
| VeriSafe <sup>®</sup><br>Netzwerkmodul<br>Pump 1 | Datum und Uhrzeit<br>FW-Version Netzwerkmodul<br>NTP-Server verwenden | 5/24/23, 2:37 PM Zeit einstellen<br>2.0.0                                                                                                    | FW-Version AVT-Präsenz<br>Modell AVT-Präsenz<br>UID AVT-Präsenz                                                                                                    | 2.0.0<br>1<br>540620856:1379094529:327726                     |
| AVT Status                                       | Adresse NTP-Server<br>Konfiguration des Stromsystems                  | pool.ntp.org<br>Automatische Erkennung                                                                                                    | Aktive Fehler                                                                                                    |                                                               |
| Datenprotokolle                                  | Modbus<br>EtherNet/IP                                                 |                                                                                                    | ID Beschreibung                                                                                                    | Datum und Uhrzeit                                             |
| Einstellungen                                    | DHCP<br>IP-Adresse                                                    | 192.168.2.10                                                                                                    |                                                                                                    | Fehler löschen                                                |
| Dokumentation                                    | Netmask                                                               | 255.255.255.0                                                                                                    | Kennwort ändern                                                                                                    |                                                               |
| Support                                          | Gateway<br>DNS1<br>DNS2<br>Wab-Server-Modus                           | 0.0.0<br>8.8.88<br>8.8.4.4<br>Didect (UTTDS)                                                                                                    | Aktuelles Kennwort                                                                                                    |                                                               |
| Abmelden                                         |                                                                       | Zertifikat herunterladen<br>PEM-Zertifikat auswählen<br>Choose File No file chosen<br>Zertifikat hochladen<br>Privaten PEM-Schlüssel auswählen<br>Choose File No file chosen | Kennwort-Anförderungen:<br>- Zwischen Sund 40 Zeiche<br>- Minderten 1 Sonderzeich<br>- Minderten 1 Zahl<br>- Minderten 1 Zehl<br>- Minderten 1 Kleinbucht<br>- Minderten 1 Kleinbucht<br>- Neues Kennwort bestätigen<br>Kennwörter stimmen nicht überein | n ((@#\$%^&*)).<br>bbe.<br>-<br>-<br>- Kennwort aktualisieren |
|                                                  | Benutzerdefiniertes Zertifikat und<br>Schlüssel verwenden             |                                                                                                    | Firmware-Aktualisierun                                                                                                    | 9                                                             |
|                                                  | Sprache                                                               | Deutsch 💌                                                                                                    | AVT-Firmware auswäh<br>Choose File No file chose                                                                                                    | l <b>len</b>                                                  |
|                                                  | Auf Werkseinstellungen zurüc                                          | ksetzen                                                                                                    |                                                                                                    | AVT aktualisieren                                             |
|                                                  | Einstellungen speichern und r                                         | neu starten                                                                                                    | Firmware des Netzwei<br>Choose File No file chose                                                                                                    | rkmoduls auswählen                                            |
|                                                  |                                                                       |                                                                                                    |                                                                                                    | werkmodul aktualisieren                                       |
|                                                  |                                                                       |                                                                                                    |                                                                                                    |                                                               |

# NETZWERKMODUL-EINSTELLUNGEN

ABBILDUNG 11. KARTE "NETZWERKMODUL-EINSTELLUNGEN" – DETAILS

| Datum und Uhrzeit       5/24/23, 2:37 PM Zeit einstellen       3         PW-Version Netzwerkmodul       2.0.0         Afresse NTP-Server       0         Modus       0         Adresse NTP-Server       0         Detur wervenden       0         Adresse NTP-Server       0         Pool ntip org       0         Modus       0         Dir P-Adresse       0         Netmask       0         Oastway       0         DNS1       0         DNS2       0         Web-Server-Modus       2         PEM-Zertifikat hochladen       2         Veb-Server-Modus       2         Privaten PEM-Schlüssel auswählen       3         Choose File No file chosen       2         Privaten PEM-Schlüssel auswählen       3         Schlüssel verwenden       1         Sprache       Peutsch         Netustarten       1         Sprache       Deutsch         Netwerkmodul durch Drücken       0         Netwerkmodul durch Drücken       0         On Consense Pile No file chosen       1         Privaten Schlüssel ungen zurücksetzen       0         Sprache                                                                                                    | Netzwerkmodul-Einstellunge                                                                                                    | en 🚺 C                             | AKTUALISIEREN                     |
|----------------------------------------------------------------------------------------------------|----------------------------------------------------------------------------------------------------|------------------------------------|-----------------------------------|
| Date und Uhrzeit 5/24/23, 2:37 PM   FW-Version Netzwerkmodul 2.0   NTF-Server verwenden 2.0   Adresse NTF-Server 90 ntp. org   Automatische Erkennung    Adresse NTF-Server 90 ntp. org   Automatische Erkennung    Dich 10    IP-Adresse 192.168.2.10   IP-Adresse 192.168.2.10   IP-Adr                                                                                                    |                                                                                                    |                                    | Alle Felddaten werden durch       |
| FW-Version Netzwerkmodul       2.0.0         NTP-Server verwenden                                                                                                    | 2 Datum und Uhrzeit                                                                                                    | 5/24/23, 2:37 PM Zeit einstellen 3 | die zuletzt gespeicherten         |
| NTP-Server verwenden         Adresse NTP-Server Verwenden         Konfiguration des Stromsystems         Modus         BehrNet/IP         DHCP         IP-Adresse         192.1882.10         Statese         IP-Adresse         192.1882.10         IP-Adresse         192.1882.10         IP-Adresse         192.1882.10         Statese         192.1882.10         Statese         192.1882.10         Statese         192.1882.10         Statese         192.1882.10         Statese         192.1882.10         Statese         192.1882.10         192.1882.10         110         111         111         112         112         113         114         115         115         116         116         117         118         119         119         110         1110         1111         1111         111                                                                                                    | FW-Version Netzwerkmodul                                                                                                    | 2.0.0                              | Einstellungen ersetzt.            |
| Adresse NTP-Server<br>Konfiguration des Stomsystems<br>Modous<br>EtherNet/IP<br>DHCP 10<br>IP-Adresse<br>Netmask<br>Galeway<br>DNS1<br>DNS2<br>Web-Server-Modus 12<br>EINSTELLUNGEN SPEICHERN<br>UND NEU STARTEN 20<br>Speichert die geänderten<br>Einstellungen und startet das<br>Netwerkmodul neu.<br>Neustarten 12<br>PEM-Zertifikat herunterladen<br>Disz<br>Zertifikat herunterladen<br>Disz<br>Zertifikat herunterladen<br>Disz<br>Starten Sie das Netzwerkmodul<br>neu, ohne Änderungen an den<br>Einstellungen zu speichern.<br>AUF WERKSEINSTELLUNGEN<br>Setzen Sie das Netzwerkmodul<br>auf die Werkseinstellungen zurücksetzen<br>Privaten Schlüssel nochladen<br>Neustarten 13<br>Sprache<br>Neustarten 13<br>Einstellungen speichern und neu starten 20<br>Starten Sie das Netzwerkmodul<br>auf die Werkseinstellungen zurücksetzen<br>19<br>Einstellungen speichern und neu starten 20<br>Netzwerkmodul Handbuch der<br>Installationsanforderungen unter<br>dem Abschuit: Ühehlick üher                                                                                                    | NTP-Server verwenden                                                                                                    |                                    |                                   |
| Konfiguration des Stromsystems Automatische Erkennung   Modbus (3)   EtherkeuftP   DHCP (10)   IP-Adresse   Netmask   Gateway   DNS1   DNS2   Web-Server-Modus (2)   (3)   Zertifikat herunterladen   (4)   PEM-Zertifikat auswählen   (5)   PEM-Zertifikat nerunterladen   (6)   Pem-Zertifikat herunterladen   (7)   PEM-Zertifikat nerunterladen   (8)   Pem-Zertifikat hochladen   (9)   Privaten PEM-Schlüssel auswählen   (10)   Choose File   Neutzerdefiniertes Zertifikat und   (10)   Sprach   Neustarten   (11)   Choose File   Neustarten   (12)   Privaten PEM-Schlüssel nochladen   Auf Werkseinstellungen zurücksetzen   (12)   Einstellungen speichem und neu starten   (12)                                                                                                    | Adresse NTP-Server 6                                                                                                    | pool.ntp.org                       |                                   |
| Moduse S Image: S   EtherNet/IP   DHCP 10   IP-Adresse   Netmask   Gateway   DNS1   DNS2   Web-Server-Modus 12   IB   Zertifikat herunterladen   Image: Server-Modus 12   IB   Zertifikat herunterladen   Image: Server-Modus 12   IB   Zertifikat herunterladen   Image: Server-Modus 12   IB   Zertifikat herunterladen   Image: Server-Modus 12   Image: Server-Modus 12   Image: Server-Modus 13   Image: Server-Modus 13   Image: Server-Modus 14   Image: Server-Modus 14   Image: Server-Modus 14   Image: Server-Modus 14   Image: Server-Modus 14   Image: Server-Modus 14   Image: Server-Modus 14   Image: Server-Modus 14   Image: Server-Modus 14   Image: Server-Modus 14   Image: Server-Modus 14   Image: Server-Modus 14   Image: Server-Mod                                                                                                    | Konfiguration des Stromsystems                                                                                                    | Automatische Erkennung 👻           |                                   |
| <ul> <li>EthenNet/IP</li> <li>DicP 100</li> <li>IP-Adresse</li> <li>IB2 168 2. 10</li> <li>IP-Adresse</li> <li>IB2 168 2. 10</li> <li>IB2 168 2. 10</li> <li>IB2</li></ul> | Modbus 8                                                                                                    |                                    |                                   |
| DHCP   IP-Adresse   Netmask   255:255:25.0   O 0.0   Gateway   DNS1   DS2   Web-Server-Modus   IP   Sicher (HTTPS)   IP   IP   IP   IP   IP   IP   IP   IP   IP   IP   IP   IP   IP   IP   IP   IP   IP   IP   IP   IP   IP   IP   IP   IP   IP   IP   IP   IP   IP   IP   IP    IP   IP   IP   IP   IP   IP    IP    IP    IP    IP    IP    IP    IP    IP    IP    IP    IP    IP    IP    IP    IP    IP    IP    IP    IP    IP    IP    IP   IP    IP   IP    IP    IP    IP    IP   IP    IP <td>EtherNet/IP</td> <td></td> <td></td>                                                                                                    | EtherNet/IP                                                                                                    |                                    |                                   |
| IP-Adresse 192.168.2.10   Netmask 255.255.255.0   Osta 0.0.0   DNS1 8.8.8   DNS2 8.8.4   Web-Server-Modus 12   12 2.8.8.4   Web-Server-Modus 12   13 Zertifikat herunterladen   14 Choose File   15 Choose File   16 Choose File   17 Choose File   18 Privaten PEM-Schlüssel auswählen   19 Drivaten Schlüssel hochladen   10 Privaten Schlüssel hochladen   11 13   12 Privaten Schlüssel hochladen   13 Privaten Schlüssel hochladen   14 Privaten Schlüssel hochladen   15 Choose File   16 Privaten Schlüssel hochladen   17 13   Privaten Schlüssel hochladen Privaten Schlüssel hochladen Privaten Schlüssel hochladen Instellungen zurücksetzen 19 Einstellungen speicherm und neu starten 20                                                                                                    | DHCP 10                                                                                                    |                                    |                                   |
| Netmask       255 255 .255 .0         Gateway       0.0.0         DNS1       8.8.8.8         DNS2       8.8.4.4         Web-Server-Modus       12         Sicher (HTTPS)       Image: Sicher (HTTPS)         Image: Sicher (HTTPS)       Image: Sicher (HTTPS)         Image: Sicher (HTTT                                                                                                    | IP-Adresse                                                                                                    | 192.168.2.10                       |                                   |
| Gateway       0.0.0         DNS1       8.8.8.8         DNS2       8.8.4.4         Web-Server-Modus       12         Scherwer       Sicher (HTTPS) -         IS       Zertifikat herunterladen         PEM-Zertifikat auswählen       12         Choose File       No file chosen         Zertifikat hochladen       Zertifikat hochladen         IS       Privaten PEM-Schlüssel auswählen         IS       Privaten Schlüssel auswählen         IS       Privaten Schlüssel hochladen         IS       Privaten Schlüssel hochladen         IS       Privaten Schlüssel hochladen         IS       Deutsch         Privaten III       Deutsch         Sprache       Deutsch         IIIIIIIIIIIIIIIIIIIIIIIIIIIIIIIIIIII                                                                                                    | Netmask                                                                                                    | 255.255.255.0                      | EINSTELLUNGEN SPEICHERN           |
| DNS1 B&8.8   DNS2 B&8.4.4   Web-Server-Modus I2   I3 Zertifikat herunterladen   I4 Choose File   PEM-Zertifikat auswählen I4   I5 Choose File   I6 Zertifikat hochladen   I7 Privaten PEM-Schlüssel auswählen   I5 Choose File   Privaten Schlüssel hochladen   I5 Choose File   Privaten Schlüssel hochladen   I5 Privaten Schlüssel hochladen   I6 Setzen Sie das Netzwerkmodul   I8 Setzen Sie das Netzwerkmodul   Veustarten I8   I8 I9   Einstellungen zurücksetzen 19   Einstellungen speichern und neu starten 20                                                                                                    | 1 Gateway                                                                                                    | 0.0.0.0                            | UND NEU STARTEN 20                |
| DNS2 8.8.4.4   Web-Server-Modus 12   Sicher (HTTPS) -   13 Zertifikat herunterladen   14 Choose File   16 Choose File   17 Choose File   18 Zertifikat nochladen   19 Choose File   10 Choose File   10 Choose File   11 Choose File   12 Choose File   13 Zertifikat nochladen   14 Choose File   15 Choose File   16 Choose File   17 Choose File   18 Auf Werkseinstellungen zurücksetzen   19 Instellungen speichern und neu starten   20                                                                                                    | DNS1                                                                                                    | 8.8.8.8                            | Speichert die geänderten          |
| Web-Server-Modus       12       Sicher (HTTPS) -         IB       Zertifikat herunterladen       Netzwerkmodul neu.         PEM-Zertifikat auswählen       14       Choose File       No file chosen         Zertifikat hochladen       Zertifikat hochladen       Starten Sie das Netzwerkmodul neu, ohne Änderungen an den Einstellungen zu speichern.         Privaten PEM-Schlüssel auswählen       15       Choose File       No file chosen         Privaten Schlüssel nochladen       Privaten Schlüssel hochladen       Setzen Sie das Netzwerkmodul auf die Werkseinstellungen zurücksetzen         Sprache       Deutsch       IIINWEIS: Wenn die Webanwenden chich verfügbar ist, kann das Netzwerkmodul durch Drücken der Benutzer-Reset-Taste physison neu gestartet werden (In Dokument Nr. B21148 VeriSa Netzwerkmodul Handbuch der Installationsanforderungen unter dem Abschnitt. Überblick über                                                                                                    | DNS2                                                                                                    | 8.8.4.4                            | Einstellungen und startet das     |
| <ul> <li>13 Zertifikat herunterladen</li> <li>PEM-Zertifikat auswählen</li> <li>14 Choose File No file chosen</li> <li>Zertifikat hochladen</li> <li>Privaten PEM-Schlüssel auswählen</li> <li>15 Choose File No file chosen</li> <li>Privaten Schlüssel hochladen</li> <li>Privaten Schlüssel hochladen</li> <li>Privaten Schlüssel hochladen</li> <li>Sprache</li> <li>Neustarten</li> <li>18</li> <li>Auf Werkseinstellungen zurücksetzen</li> <li>19</li> <li>Einstellungen speichern und neu starten</li> <li>20</li> </ul>                                                                                                    | Web-Server-Modus 12                                                                                                    | Sicher (HTTPS) 👻                   | Netzwerkmodul neu.                |
| PEM-Zertifikat auswählen       Starten Sie das Netzwerkmodul         14       Choose File       No file chosen         Zertifikat hochladen       Privaten PEM-Schlüssel auswählen       Starten Sie das Netzwerkmodul         15       Choose File       No file chosen         Privaten PEM-Schlüssel auswählen       Office Choose File       No file chosen         Privaten Schlüssel hochladen       Setzen Sie das Netzwerkmodul         Schlüssel verwenden       O       Setzen Sie das Netzwerkmodul         Sprache       Deutsch       IINWEIS: Wenn die Webanwende         Neustarten       18       Netzwerkmodul durch Drücken         Auf Werkseinstellungen zurücksetzen       19       Netzwerkmodul Handbuch der         Instellungen speichem und neu starten       20       Netzwerkmodul Handbuch der                                                                                                    | (                                                                                                    | 3 Zertifikat herunterladen         | NEUSTARTEN                        |
| <ul> <li>14 Choose File No file chosen</li> <li>Zertifikat hochladen</li> <li>Privaten PEM-Schlüssel auswählen</li> <li>13 Choose File No file chosen</li> <li>Privaten Schlüssel nochladen</li> <li>Privaten Schlüssel hochladen</li> <li>Privaten Schlüssel nochladen</li> <li>Sprache</li> <li>Deutsch</li> <li>IB</li> <li>Auf Werkseinstellungen zurücksetzen</li> <li>19</li> <li>Einstellungen speichern und neu starten</li> <li>20</li> </ul>                                                                                                    |                                                                                                    | PEM-Zertifikat auswählen           | Starten Sie das Netzwerkmodul     |
| Zertifikat hochladen         Privaten PEM-Schlüssel auswählen         13       Choose File         Privaten Schlüssel nochladen         Schlüssel verwenden         Sprache       Deutsch         Neustarten       18         Auf Werkseinstellungen zurücksetzen       19         Einstellungen speichern und neu starten       20                                                                                                    |                                                                                                    | 4 Choose File No file chosen       | neu ohne Änderungen an den        |
| AUF WERKSEINSTELLUNGEN<br>URÜCKSETZEN<br>Privaten PEM-Schlüssel auswählen<br>Choose File No file chosen<br>Privaten Schlüssel nochladen<br>Privaten Schlüssel nochladen<br>Privaten Schlüssel nochladen<br>Schlüssel verwenden<br>Sprache<br>Neustarten 18<br>Auf Werkseinstellungen zurücksetzen 19<br>Einstellungen speichern und neu starten 20                                                                                                    |                                                                                                    | Zestification shieldes             | Einstellungen zu speichern.       |
| AUF WERKSEINSTELLUNGEN<br>ZURÜCKSETZEN<br>Setzen Sie das Netzwerkmodul<br>auf die Werkseinstellungen zurück<br>(siehe Tabelle 4).<br>Sprache<br>Neustarten 18<br>Auf Werkseinstellungen zurücksetzen 19<br>Einstellungen speichem und neu starten 20                                                                                                    |                                                                                                    | Zertifikat nochladen               |                                   |
| <ul> <li>Choose File No file chosen</li> <li>Privaten Schlüssel hochladen</li> <li>Benutzerdefiniertes Zertifikat und 16</li> <li>Sprache</li> <li>Neustarten 18</li> <li>Auf Werkseinstellungen zurücksetzen 19</li> <li>Einstellungen speichern und neu starten 20</li> <li>ZURÜCKSETZEN</li> <li>Setzen Sie das Netzwerkmodul auf die Werkseinstellungen zurücker</li> <li>Neustarten 18</li> <li>Auf Werkseinstellungen zurücksetzen 19</li> <li>Einstellungen speichern und neu starten 20</li> </ul>                                                                                                    |                                                                                                    | Privaten PEM-Schlüssel auswählen   | AUF WERKSEINSTELLUNGEN            |
| Privaten Schlüssel hochladen<br>Benutzerdefiniertes Zertifikat und 16<br>Sprache Deutsch Deutsch III<br>Neustarten 18<br>Auf Werkseinstellungen zurücksetzen 19<br>Einstellungen speichern und neu starten 20<br>Striau 20<br>Einstellungen speichern und neu starten 20<br>Einstellungen speichern und neu starten 20                                                                                                    |                                                                                                    | 5 Choose File No file chosen       | ZURÜCKSETZEN                      |
| Benutzerdefiniertes Zertifikat und 16<br>Schlüssel verwenden<br>Sprache Deutsch II<br>Neustarten 18<br>Auf Werkseinstellungen zurücksetzen 19<br>Einstellungen speichern und neu starten 20<br>Linstellungen speichern und neu starten 20                                                                                                    |                                                                                                    | Privaten Schlüssel hochladen       | Setzen Sie das Netzwerkmodul      |
| Benutzerdemineres Zermikat und 16                                                                                                    |                                                                                                    |                                    | auf die Werkseinstellungen zurück |
| Sprache       Deutsch         Neustarten       18         Auf Werkseinstellungen zurücksetzen       19         Einstellungen speichern und neu starten       20                                                                                                    | Schlüssel verwenden                                                                                                    |                                    | (siehe Tabelle 4).                |
| Neustarten       18         Auf Werkseinstellungen zurücksetzen       19         Einstellungen speichern und neu starten       20                                                                                                    | 7 Sprache                                                                                                    | Deutsch 👻                          | HINWEIS: Wenn die Webanwendu      |
| Neustarten       18         Auf Werkseinstellungen zurücksetzen       19         Einstellungen speichern und neu starten       20    Netzwerkmodul durch Drücken der Benutzer-Reset-Taste physiso neu gestartet werden (In Dokument Nr. B21148 VeriSa Netzwerkmodul Handbuch der Installationsanforderungen unter dem Abschnitt Lüherblick üher                                                                                                    |                                                                                                    |                                    | nicht verfügbar ist, kann das     |
| Auf Werkseinstellungen zurücksetzen 19<br>Einstellungen speichern und neu starten 20<br>der Benutzer-Reset-Taste physisc<br>neu gestartet werden<br>(In Dokument Nr. B21148 VeriSa<br>Netzwerkmodul Handbuch der<br>Installationsanforderungen unter<br>dem Abschnitt Überblick über                                                                                                    | Neusianen                                                                                                    |                                    | Netzwerkmodul durch Drücken       |
| Einstellungen speichern und neu starten 20<br>einstellungen speichern und neu starten 20<br>neu gestartet werden<br>(In Dokument Nr. B21148 VeriSa<br>Netzwerkmodul Handbuch der<br>Installationsanforderungen unter<br>dem Abschnitt Überblick über                                                                                                    | Auf Werkseinstellungen zurüch                                                                                                    | ksetzen 19                         | der Benutzer-Reset-Taste physisch |
| Einstellungen speichem und neu starten 20 (In Dokument Nr. B21148 VeriSa Netzwerkmodul Handbuch der Installationsanforderungen unter dem Abschnitt Überblick über                                                                                                    | - The second second s |                                    | neu gestartet werden              |
| Netzwerkmodul Handbuch der<br>Installationsanforderungen unter<br>dem Abschnitt Überblick über                                                                                                    | Einstellungen speichern und n                                                                                                    | eu starten 20                      | (In Dokument Nr. B21148 VeriSafe  |
| Installationsanforderungen unter<br>dem Abschnitt Überblick über                                                                                                    |                                                                                                    |                                    | Netzwerkmodul Handbuch der        |
| dem Abschnitt "Uberblick über                                                                                                    |                                                                                                    |                                    | Installationsanforderungen unter  |
|                                                                                                    |                                                                                                    |                                    | dem Abschnitt "Uberblick über     |
| das System" tinden Sie die Positi                                                                                                    |                                                                                                    |                                    | aas System Tinden Sie die Positio |

#### TABELLE 4.

| 1. | Aktualisieren                                         | Alle Felddaten werden durch die zuletzt gespeicherten Einstellungen ersetzt.                                                                                                    |
|----|-------------------------------------------------------|----------------------------------------------------------------------------------------------------|
| 2. | Datum und Uhrzeit                                     | Zeigt die aktuellen Angaben für Datum und Uhrzeit zum Netzwerkmodul an.                                                                                                    |
| 3. | Zeit einstellen                                       | Wendet die Uhrzeit des lokalen Webbrowsers auf das Netzwerkmodul an.                                                                                                    |
| 4. | FW-Version Netzwerkmodul                              | Die Firmware-Version des Netzwerkmoduls.                                                                                                    |
| 5. | NTP-Server verwenden                                  | Aktivieren Sie diese Option, um NTP (Network Time Protocol) zu verwenden.                                                                                                    |
| 6. | Adresse NTP-Server                                    | Geben Sie die Serveradresse ein, um die Uhrzeit über NTP einzustellen. Kann bearbeitet werden, wenn <b>NTP-Server verwenden</b> aktiviert ist.                                                                   |
| 7. | Konfiguration des<br>Stromsystems*                    | Konfiguration des Stromsystems, das vom AVT überwacht wird. Damit genaue Spannungsdaten gemeldet werden, muss die korrekte Stromsystemkonfiguration ausgewählt werden. Der Standard ist automatische Erkennung * |
| 8. | Modbus                                                | Aktivieren oder deaktivieren Sie die Modbus-TCP-Schnittstelle (standardmäßig aktiviert).                                                                                                    |
| 9. | EtherNet/IP™                                          | Aktivieren oder deaktivieren Sie die EtherNet/IP™-Schnittstelle (standardmäßig aktiviert).                                                                                                    |
| 10 | . DHCP                                                | Aktivieren oder deaktivieren Sie DHCP (standardmäßig deaktiviert).                                                                                                    |
| 11 | . IP-Adresse<br>Netmask<br>Gateway-IP<br>DNS1<br>DNS2 | Aktuelle IP-Adresse, Netmask und Gateway-IP (schreibgeschützt, wenn DHCP aktiviert ist).<br>DNS1 und DNS2 können immer bearbeitet werden.                                                                        |

| 12. Web-Server-Modus                                          | Der Webserver kann für HTTP oder HTTPS konfiguriert werden (standardmäßig HTTPS).                                                                                                    |  |  |
|---------------------------------------------------------------|----------------------------------------------------------------------------------------------------|--|--|
| 13. Zertifikat herunterladen                                  | Laden Sie das Netzwerkmodul-Zertifikat herunter.                                                                                                    |  |  |
| 14. PEM-Zertifikat hochladen                                  | Laden Sie ein vom Benutzer bereitgestelltes PEM-Zertifikat hoch (standardmäßig wird das integrierte PEM-Zertifikat verwendet).                                                                              |  |  |
| 15. Privaten PEM-Schlüssel<br>hochladen                       | Laden Sie einen vom Benutzer bereitgestellten privaten PEM-Schlüssel hoch (standardmäßig wird der integrierte PEM-Schlüssel verwendet).                                                                     |  |  |
| 16. Benutzerdefiniertes Zertifikat<br>und Schlüssel verwenden | Aktivieren Sie diese Option, damit das vom Benutzer bereitgestellte Zertifikat und der private Schlüssel für HTTPS verwendet werden. Deaktiviert, wenn HTTPS nicht für den Web-Server-Modus ausgewählt ist. |  |  |
| 17. Sprache                                                   | Wählen Sie die gewünschte Sprache aus dem Dropdown-Menü aus.<br>Englisch, Französisch, Französisch (Kanada), Deutsch, Italienisch, Koreanisch, Spanisch<br>(Lateinamerika), Chinesisch                      |  |  |
| 18. Neustarten                                                | Starten Sie das Netzwerkmodul neu, ohne Änderungen an den Einstellungen zu speichern.                                                                                                    |  |  |
| 19. Auf Werkseinstellungen<br>zurücksetzen                    | Setzen Sie das Netzwerkmodul auf die Werkseinstellungen zurück.                                                                                                    |  |  |
| 20. Einstellungen speichern<br>und neu starten                | Speichert die geänderten Einstellungen und startet das Netzwerkmodul neu.                                                                                                    |  |  |

### \* KONFIGURATION DES STROMSYSTEMS

Der AVT misst die Spannung zwischen den Sensor- und Erdungsleitungen und berechnet die zugehörigen Phase-zu-Phase- und RMS-Spannungen. Die Spannungsmessungen werden dann an das Netzwerkmodul gemeldet.

Damit genaue Spannungsdaten gemeldet werden, muss die geeignete Stromsystemkonfiguration ausgewählt werden. Die Standardeinstellung (Standard) geht von einem Standard-Stern-/Delta-Stromsystem aus und ist für die meisten Anwendungen ausreichend. Wenn eine Sonderkonfiguration benötigt wird (asymmetrisch geerdete Delta-Konfiguration, High-Leg-Delta-Konfiguration und einphasige 3-Leiter-Konfiguration), wählen Sie die passende Anwendung aus dem Dropdown-Menü aus.

### ÜBER AVT Abbildung 12. karte "Über avt" – Details

Zeigt die Firmware-Version, die Modellnummer und die UID (Universal Identifier) des AVT an. Mit der Aktualisierungsschaltfläche aktualisieren Sie die Karte.

| Über AVT                                     |                             | 0 C | Aktualisieren | 1 |
|----------------------------------------------|-----------------------------|-----|---------------|---|
| FW-Version AVT-Präsenz<br>Modell AVT-Präsenz | 2.0.0 <b>2</b>              |     |               |   |
| UID AV I-Prasenz                             | 540620856:1379094529:327726 |     | AVT-Daten     | 2 |

### AKTIVE FEHLER Abbildung 13. Karte "Aktive Fehler" – Details

Auf dieser Karte werden aktive Fehler im Netzwerkmodul angezeigt. Die Fehlerinformationen werden alle 3 Sekunden automatisch aktualisiert. Weitere Informationen finden Sie unter "Fehlerbehebung".

| D  | Beschreibung 1                                      | Datum und Uhrzeit |
|----|-----------------------------------------------------|-------------------|
| l. | Zeitüberschreitung bei der<br>Kommunikation mit AVT | 5/24/23, 2:35 PM  |

#### TABELLE 5.

1. Fehler

|    | ID                                                               | Beschreibung                                                                   |  |  |  |
|----|------------------------------------------------------------------|--------------------------------------------------------------------------------|--|--|--|
|    | 0                                                                | Hardwarefehler des Netzwerkmoduls. Blink-Code 2 beim Hochfahren                |  |  |  |
|    | 1                                                                | Stromversorgung vom Netzwerkmodul zum AVT liegt über dem Grenzwert             |  |  |  |
|    | 2                                                                | Gibt an, dass das Netzwerkmodul auf die Werkseinstellungen zurückgesetzt wurde |  |  |  |
|    | 3                                                                | 3 Vom AVT empfangene Daten konnten nicht verarbeitet werden                    |  |  |  |
|    | 4                                                                | 4 Zeitüberschreitung bei der Kommunikation mit dem AVT                         |  |  |  |
|    | 5                                                                | Allgemeiner SD-Karten-Fehler                                                   |  |  |  |
|    | 6 SD-Karte ist voll                                              |                                                                                |  |  |  |
|    | 7                                                                | Zeit wurde nicht aktualisiert                                                  |  |  |  |
|    | 8 Zeit nicht eingestellt                                         |                                                                                |  |  |  |
|    | 9 Webserver konnte das benutzerdefinierte Zertifikat nicht laden |                                                                                |  |  |  |
| en | Mit d                                                            | er Schaltfläche Fehler löschen" kann der Renutzer alle Fehler auf dem          |  |  |  |

2. Fehler löschen Mit der Schaltfläche "Fehler löschen" kann der Benutzer alle Fehler auf dem Netzwerkmodul löschen. Wenn die Fehlerbedingung weiter vorliegt, tritt der Fehler evtl. nach einiger Zeit wieder auf.

### KENNWORT ÄNDERN

Bei der erstmaligen Anmeldung und beim Zurücksetzen auf die Werkseinstellungen wird der Benutzer aufgefordert, das Kennwort zu ändern.

## ABBILDUNG 12.

| Aktuelles Kennwort                                                                         |  |
|--------------------------------------------------------------------------------------------|--|
| Neues Kennwort                                                                             |  |
| Kennwort-Anforderungen:                                                                    |  |
| <ul> <li>Zwischen 8 und 40 Zeichen.</li> </ul>                                             |  |
| <ul> <li>Mindestens 1 Sonderzeichen (!@#\$%^&amp;*).</li> <li>Mindestens 1 Zahl</li> </ul> |  |
| <ul> <li>Mindestens 1 Großbuchstabe.</li> </ul>                                            |  |
| <ul> <li>Mindestens 1 Kleinbuchstabe.</li> </ul>                                           |  |
| Neues Kennwort bestätigen                                                                  |  |
| Kennwörter stimmen nicht überein                                                           |  |

## **FIRMWARE AKTUALISIEREN**

Laden Sie unter www.panduit.com die neueste Firmware herunter.

Wählen Sie **Durchsuchen** aus, navigieren Sie zur Firmware-Datei und klicken Sie auf die zugehörige Schaltfläche **Aktualisieren**. Das Aufspielen der Firmware-Aktualisierung auf das Netzwerkmodul und den AVT dauert etwa eine Minute.

### ABBILDUNG 13. KARTE "FIRMWARE AKTUALISIEREN"

| Firmware-Ak                                          | irmware-Aktualisierung                |  |  |  |
|------------------------------------------------------|---------------------------------------|--|--|--|
| AVT-Firmware auswählen<br>Choose File No file chosen |                                       |  |  |  |
|                                                      | AVT aktualisieren 1                   |  |  |  |
| Firmware de<br>Choose File                           | Firmware des Netzwerkmoduls auswählen |  |  |  |
|                                                      | Netzwerkmodul aktualisieren 🙎         |  |  |  |
|                                                      |                                       |  |  |  |

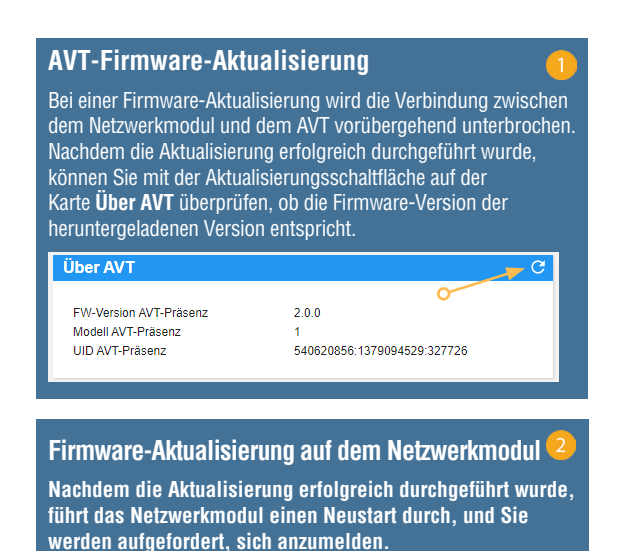

# **DIE SEITE "DOKUMENTATION"**

Auf dieser Seite findet der Benutzer die nötigen Informationen für die Verwendung der **EtherNet/IP™**-(Download der EDS-Datei) und Modbus TCP-Kommunikationsprotokolle. Auf der Seite "Dokumentation" der Webanwendung steht die geeignete EDS-Datei bereit. Alle weiteren Informationen zu Kommunikationsprotokollen finden Sie auf Seite 14 in diesem Handbuch für das EtherNet/IP™-Datenmodell und auf Seite 19 für das Modbus-TCP-Datenmodell.

|                 | Beschreibung des Date                                                      | nmodells                                                                                                    |
|-----------------|----------------------------------------------------------------------------|----------------------------------------------------------------------------------------------------|
| VeriSate        |                                                                            |                                                                                                    |
| Netzwerkmodul   | Datengegenstand                                                            | Beschreibung                                                                                                    |
| Pump 1          | Datum und Uhrzeit<br>Batteriespannung                                      | Datum und Uhrzeit aktuell im Gateway eingestellt. Mikrosekunden seit Epoche.<br>Letzter Spannungswert der AVT-Batterie      |
| AVT Status      | Vorhandene Spannung<br>Verbindungsstatus                                   | Vorhandene Spannung. Bits L3:L2:L1<br>Verbindungsstatus jeder Sensorleitung L1, L2, L3, PE-Masse während des letzten Tests. |
| Datenprotokolle | RMS-Leitungsspannung L1 an Masse<br>RMS-Leitungsspannung L2 an Masse       | RMS-Spannung von L1 an Masse<br>RMS-Spannung von L2 an Masse                                                                |
| Einstellungen   | RMS-Leitungsspannung L3 an Masse<br>Spitzenleitungsspannung L1 an Masse    | RMS-Spannung von L3 an Masse<br>Spitzenspannung von L1 an Masse                                                             |
| Dokumentation   | Spitzenleitungsspannung L2 an Masse<br>Spitzenleitungsspannung L3 an Masse | Spitzenspannung von L2 an Masse<br>Spitzenspannung von L3 an Masse                                                          |
| Support         | RMS-Leitungsspannung L1 an L2<br>RMS-Leitungsspannung L1 an L3             | RMS-Spannung von L1 an L2<br>RMS-Spannung von L1 an L3                                                                      |
|                 | RMS-Leitungsspannung L2 an L3<br>Spitzenleitungsspannung L1 an L2          | RMS-Spannung von L2 an L3<br>Spitzenspannung von L1 an L2                                                                   |
|                 | Spitzenleitungsspannung L1 an L3<br>Spitzenleitungsspannung L2 an L3       | Spitzenspannung von L1 an L3<br>Spitzenspannung von L2 an L3                                                                |
| Abmelden        | AVT-Temperatur<br>Trennungszustand (unbenutzt)                             | Temperatur im AVT zum Zeitpunkt des letzten AVT-Tests (*C)<br>UNBENUTZT                                                     |
|                 | Status<br>AVT-Ergebnis 1                                                   | Dem Netzwerkmodul und AVT zugeordnete Statusbits.<br>Jüngstes Testergebnis eines AVT-Tests.                                 |
|                 | AVT-Ergebnis 2<br>AVT-Ergebnis 1 Datum u. Uhrzeit                          | Zweitjüngstes Testergebnis eines AVT-Tests.<br>Datum/Uhrzeit AVT-Ergebnis 1 Mikrosekunden seit Epoche.                      |
|                 | AVT-Ergebnis 2 Datum u. Uhrzeit                                            | Datum/Uhrzeit AVT-Ergebnis 2 Mikrosekunden seit Epoche.<br>Aktuelle Temperatur im AVT (*C)                                  |
|                 | AVT-Test aktivieren                                                        | Aktiviert einen AVT-Test                                                                                                    |

# **DIE SEITE "SUPPORT"**

- Enthält die Kontaktinformationen und einen Link zur VeriSafe Startseite auf www.panduit.com.
- Bietet Produktinformationen zum AVT und zum Netzwerkmodul, die bei der technischen Unterstützung helfen.
- Enthält einen Abschnitt zu Lizenzen, in dem die Panduit-Lizenzvereinbarung sowie die Web- und Systemlizenzen beschrieben sind, die bei der Erstellung dieses Produkts verwendet werden.

## ABBILDUNG 14. DIE SEITE "SUPPORT"

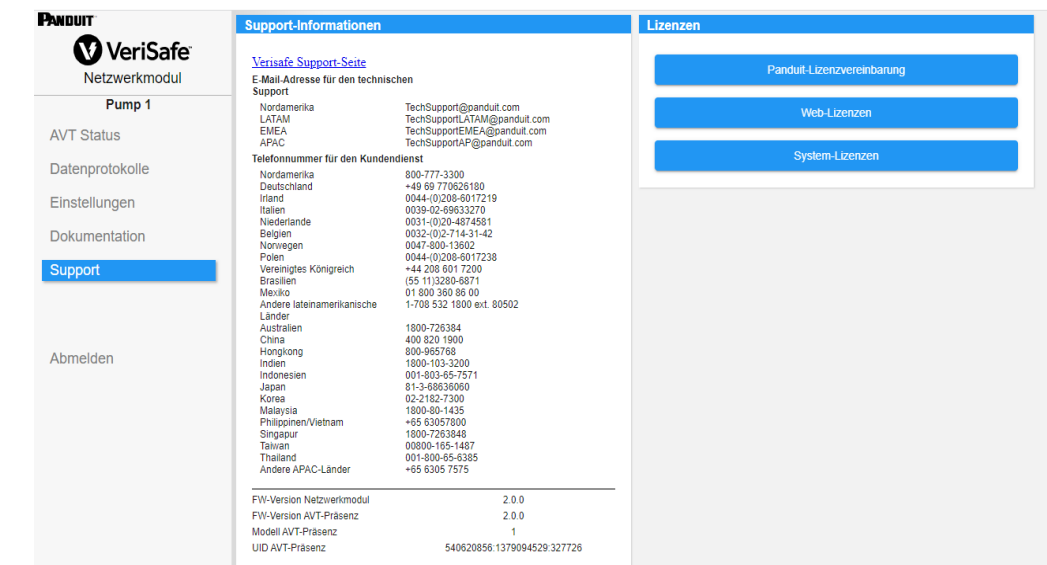

# Datenmodelle

Die folgenden Datenmodelle beschreiben die Parameter, die in den EtherNet/IP™- und Modbus-TCP-Kommunikationsprotokollen verwendet werden.

# ETHERNET/IP<sup>™</sup>-DATENMODELL

- Netzwerkmodul-Einheitsobjekt (100~Dezimal, 64~Hex 1 Instanz)
- Alle Attribut-IDs sind für jedes Datenelement in Dezimalwerten angegeben.
- Alle Attribut-IDs sind Instanz 1 außer der Revisionspunkt in der ersten Zeile der Tabelle.

| Elementname          | Beschreibung                                                                                                    | Werttyp<br>(Größenbytes) | Bereich                                                                                                    |
|----------------------|----------------------------------------------------------------------------------------------------|--------------------------|----------------------------------------------------------------------------------------------------|
| Revision (Instanz 0) | Revisionsnummer<br>Attribut-ID: 1<br>Zugriffsregel: Get                                                                             | UINT(2)                  | Datenwert: 2                                                                                                    |
| Batteriespannung     | Letzter Spannungswert der AVT-Batterie<br>(letzter Test)<br>Attribut-ID: 1<br>Zugriffsregel: Get                                    | REAL(4)                  | 0,0 bis 4,0 V                                                                                                    |
| Datum/Uhrzeit        | Datum und Uhrzeit, die aktuell im<br>Netzwerkmodul eingestellt sind<br>Attribut-ID: 2<br>Zugriffsregel: Get                         | ULINT(8)                 | Mikrosekunden seit Epoche                                                                                               |
| Vorhandene Spannung  | Bitfeldstatus der Phasenanzeige-LEDs<br>(rote LEDs)<br>Attribut-ID: 3<br>Zugriffsregel: Get                                         | WORD(2)                  | BitBitname0Vorhanden L1 POS1Vorhanden L2 NEG2Vorhanden L30: Keine Spannung erkannt1: Spannung erkannt                   |
| Verbindungsstatus    | Verbindungsstatus jeder Sensorleitung<br>L1, L2, L3, PE-Masse während<br>des letzten Tests.<br>Attribut-ID: 4<br>Zugriffsregel: Get | WORD(2)                  | BitBitname0L1 verbunden1L2 verbunden2L3 verbunden3PE-Masse verbundenO: Sensorleitung getrennt1: Sensorleitung verbunden |

| Elementnan                               | ne    | Beschreibung                                                                                           | Werttyp<br>(Größenbytes) | Bereich                                           |
|------------------------------------------|-------|----------------------------------------------------------------------------------------------------|--------------------------|---------------------------------------------------|
|                                          | L1-G  | L1 an Masse<br>Attribut-ID: 5<br>Zugriffsregel: Get                                                    |                          |                                                   |
| Leitung an Masse<br>RMS-Spannung         | L2-G  | L2 an Masse<br>Attribut-ID: 6<br>Zugriffsregel: Get                                                    |                          | 0 bis 1100 Vrms                                   |
|                                          | L3-G  | L3 an Masse<br>Attribut-ID: 7<br>Zugriffsregel: Get                                                    |                          |                                                   |
|                                          | L1-G  | L1 an Masse<br>Attribut-ID: 8<br>Zugriffsregel: Get                                                    |                          |                                                   |
| Leitung an Masse<br>Spitzenspannung      | L2-G  | L2 an Masse<br>Attribut-ID: 9<br>Zugriffsregel: Get                                                    |                          | 0 bis 1500 V                                      |
| Ľ                                        | L3-G  | L3 an Masse<br>Attribut-ID: 10<br>Zugriffsregel: Get                                                   |                          |                                                   |
|                                          | L1-L2 | L1 an L2<br>Attribut-ID: 11<br>Zugriffsregel: Get                                                      | INT(2)                   |                                                   |
| Leitung an<br>Leitung<br>RMS-Spannung    | L1-L3 | L1 an L3<br>Attribut-ID: 12<br>Zugriffsregel: Get                                                      |                          | 0 bis 1100 Vrms                                   |
| L2-L3                                    |       | L2 an L3<br>Attribut-ID: 13<br>Zugriffsregel: Get                                                      |                          |                                                   |
|                                          | L1-L2 | L1 an L2<br>Attribut-ID: 14<br>Zugriffsregel: Get                                                      |                          |                                                   |
| Leitung an<br>Leitung<br>Spitzenspannung | L1-L3 | L1 an L3<br>Attribut-ID: 15<br>Zugriffsregel: Get                                                      |                          | 0 bis 1500 V                                      |
|                                          | L2-L3 | L2 an L3<br>Attribut-ID: 16<br>Zugriffsregel: Get                                                      |                          |                                                   |
| Testtemperatur                           |       | Temperatur im AVT zum Zeitpunkt<br>des letzten AVT-Tests (°C)<br>Attribut-ID: 17<br>Zugriffsregel: Get |                          | -40 °C bis 85 °C                                  |
| Trennungszustand                         |       | Trennphase offen oder geschlossen                                                                      | WORD(2)                  | BitBeschreibung0L1 offen1L2 offen                 |
| [ONRENO151]                              |       | Attribut-ID: 18<br>Zugriffsregel: Get                                                                  | (-)                      | 2 L3 offen<br>0: Blatt geschlossen 1: Blatt offen |

| Elementname | Beschreibung                                                                                 | Werttyp<br>(Größenbytes) |     | Bereich                                                                                                    |
|-------------|----------------------------------------------------------------------------------------------|--------------------------|-----|----------------------------------------------------------------------------------------------------|
|             |                                                                                              |                          | Bit | Bitname                                                                                                    |
|             |                                                                                              |                          | 0   | Batteriewarnanzeige<br>O: Batterie OK<br>1: Batterie prüfen<br>(niedrig oder nicht<br>vorhanden)                                                                                               |
|             |                                                                                              |                          | 1   | <b>Fehler AVT-Temperatur</b><br>0: OK<br>1: Fehler                                                                                                    |
|             |                                                                                              |                          | 2   | <b>AVT-Spannungsquelle</b><br>0: Batterie<br>1: AUX                                                                                                    |
| Status      | Dem Netzwerkmodul und AVT<br>zugeordnete Statusbits<br>Attribut-ID: 19<br>Zugriffsregel: Get | DWORD(4)                 | 3   | <b>Phasennummer</b><br>O: Dreiphasig<br>1: Einphasig                                                                                                    |
|             |                                                                                              |                          | 4   | Benutzer-Schwellenwert<br>ausgelöst<br>[UNBENUTZT]<br>0: Nicht ausgelöst<br>1: Ausgelöst<br>Bei Auslösung eines<br>benutzerdefinierten<br>Schwellenwerts wechselt<br>dieses Bit zu "aktiv" (1) |
|             |                                                                                              |                          | 5   | <b>Trennmodul vorhanden</b><br>[UNBENUTZT]<br>0: Nein<br>1: Ja                                                                                                    |
|             |                                                                                              |                          | 6   | Interner AVT-Fehler<br>0: OK<br>1: Fehler                                                                                                    |
|             |                                                                                              |                          | 7   | <b>Fehler Netzwerkmodul</b><br>0: OK<br>1: Fehler                                                                                                    |
|             |                                                                                              |                          |     |                                                                                                    |

| Elementname    | Beschreibung                                                                   | Werttyp<br>(Größenbytes) |                                                | Bereich                                                            |
|----------------|--------------------------------------------------------------------------------|--------------------------|------------------------------------------------|--------------------------------------------------------------------|
|                |                                                                                |                          | Bit                                            | Ergebnis                                                           |
|                |                                                                                |                          | 0                                              | <b>Bestanden</b><br>OF                                             |
|                |                                                                                |                          | 1                                              | Batteriespannung<br>niedrig<br>1F                                  |
|                |                                                                                |                          | 2                                              | <b>Spannung überschritten</b><br>2F                                |
|                | Jüngstes Testergebnis eines AVT-Tests<br>Attribut-ID: 20<br>Zugriffsregel: Get | WORD(2)                  | 3                                              | <b>Temperatur außerhalb<br/>des Bereichs</b><br>3F                 |
|                |                                                                                |                          | 4                                              | Verbindung nicht<br>bestätigt<br>4F                                |
| AVT-Ergebnis 1 |                                                                                |                          |                                                |                                                                    |
|                |                                                                                |                          | 5                                              | <b>Diagnose 5</b><br>5F                                            |
|                |                                                                                |                          | 6                                              | <b>Diagnose 6</b><br>6F                                            |
|                |                                                                                |                          | 7                                              | <b>Diagnose 7</b><br>7F                                            |
|                |                                                                                |                          | 8                                              | <b>Diagnose 8</b><br>8                                             |
|                |                                                                                |                          | #F gibt an, w<br>bei diesem Fe<br>AVT-Anzeiger | ie viele Blinksignale<br>ehlercode auf dem<br>modul zu sehen sind. |
|                |                                                                                |                          | 0: falsch<br>1: wahr                           |                                                                    |
|                |                                                                                |                          | F                                              | ortsetzung auf der nächsten Seite                                  |

| Elementname                     | Beschreibung                                                                                 | Werttyp<br>(Größenbytes) |                                                                      | Bereich                                                              |
|---------------------------------|----------------------------------------------------------------------------------------------|--------------------------|----------------------------------------------------------------------|----------------------------------------------------------------------|
|                                 |                                                                                              |                          | Bit                                                                  | Ergebnis                                                             |
|                                 |                                                                                              |                          | 0                                                                    | <b>Bestanden</b><br>OF                                               |
|                                 |                                                                                              |                          | 1                                                                    | Batteriespannung<br>niedrig<br>1F                                    |
|                                 |                                                                                              |                          | 2                                                                    | <b>Spannung überschritten</b><br>2F                                  |
|                                 |                                                                                              |                          | 3                                                                    | <b>Temperatur außerhalb<br/>des Bereichs</b><br>3F                   |
| AVT-Ergebnis 2                  | Zweitjüngstes Testergebnis eines<br>AVT-Tests<br>Attribut-ID: 21<br>Zugriffsregel: Get       | WORD(2)                  | 4                                                                    | Verbindung nicht<br>bestätigt<br>4F                                  |
|                                 |                                                                                              |                          | 5                                                                    | <b>Diagnose 5</b><br>5F                                              |
|                                 |                                                                                              |                          | 6                                                                    | <b>Diagnose 6</b><br>6F                                              |
|                                 |                                                                                              |                          | 7                                                                    | <b>Diagnose 7</b><br>7F                                              |
|                                 |                                                                                              |                          | 8                                                                    | <b>Diagnose 8</b><br>8                                               |
|                                 |                                                                                              |                          | #F gibt an, w<br>diesem Fehle<br>Anzeigemodu<br>0: falsch<br>1: wahr | ie viele Blinksignale bei<br>rcode auf dem AVT-<br>Il zu sehen sind. |
| AVT-Ergebnis 1<br>Datum/Uhrzeit | Datum/Uhrzeit AVT-Ergebnis 1<br>Attribut-ID: 22<br>Zugriffsregel: Get                        | ULINT(8)                 | Mikrosekun                                                           | den seit Epoche                                                      |
| AVT-Ergebnis 2<br>Datum/Uhrzeit | Datum/Uhrzeit AVT-Ergebnis 2<br>Attribut-ID: 23<br>Zugriffsregel: Get                        | ULINT(8)                 | Mikrosekunden seit Epoche                                            |                                                                      |
| Aktuelle Temperatur             | Aktuelle Temperatur im AVT (°C)<br>Attribut-ID: 24<br>Zugriffsregel: Get                     | INT(2)                   | -40 °C bis 8                                                         | 95 °C                                                                |
| AVT-Test aktivieren             | Prüfung auf Spannungsfreiheit<br>wird gestartet<br>Attribut-ID: 25<br>Zugriffsregel: Get/Set | DINT(4)                  | 0: Test nich<br>1: Test aktiv                                        | t aktiviert<br>riert                                                 |

# **MODBUS-TCP-DATENMODELL**

## **INPUT-DATEN**

Alle Werte sind in Input-Registern enthalten (Offset 30.000).

| Input-Datengegenstand | Beschreibung                                                                                                    | Werttyp<br>(Größenbytes) | Bereich                                                                                                    |
|-----------------------|----------------------------------------------------------------------------------------------------|--------------------------|----------------------------------------------------------------------------------------------------|
| Datum/Uhrzeit         | Datum und Uhrzeit, die aktuell im<br>Netzwerkmodul eingestellt sind<br>Startadresse: 1<br>Endadresse: 4                        | uint64_t(8)              | Mikrosekunden seit Epoche                                                                                               |
| Batteriespannung      | Letzter Spannungswert der<br>AVT-Batterie (letzter Test)<br>Startadresse: 5<br>Endadresse: 6                                   | float(4)                 | 0,0 bis 4,0 V                                                                                                    |
| Vorhandene Spannung   | Bitfeldstatus der Phasenanzeige-LEDs<br>(rote LEDs)<br>Startadresse: 7<br>Endadresse: 7                                        | uint16_t(2)              | BitBitname0Vorhanden L1 POS1Vorhanden L2 NEG2Vorhanden L30: Keine Spannung erkannt1: Spannung erkannt                   |
| Verbindungsstatus     | Verbindungsstatus jeder Sensorleitung<br>L1, L2, L3, PE-Masse während des<br>letzten Tests<br>Startadresse: 8<br>Endadresse: 8 | uint16_t(2)              | BitBitname0L1 verbunden1L2 verbunden2L3 verbunden3PE-Masse verbunden0: Sensorleitung getrennt1: Sensorleitung verbunden |

| Input-Datengege                          | nstand                                        | Beschreibung                                                                                        | Werttyp<br>(Größenbytes) | Bereich                                              |  |
|------------------------------------------|-----------------------------------------------|----------------------------------------------------------------------------------------------------|--------------------------|------------------------------------------------------|--|
|                                          | L1 a<br>L1-G Startadresse: 9<br>Endadresse: 9 |                                                                                                    |                          |                                                      |  |
| Leitung an Masse<br>RMS-Spannung         | L2-G                                          | L2 an Masse<br>Startadresse: 10<br>Endadresse: 10                                                   |                          | 0 bis 1100 Vrms                                      |  |
|                                          | L3-G                                          | L3 an Masse<br>Startadresse: 11<br>Endadresse: 11                                                   |                          |                                                      |  |
|                                          | L1-G                                          | L1 an Masse<br>Startadresse: 12<br>Endadresse: 12                                                   |                          |                                                      |  |
| Leitung an Masse<br>Spitzenspannung      | L2-G                                          | L2 an Masse<br>Startadresse: 13<br>Endadresse: 13                                                   |                          | 0 bis 1500 V                                         |  |
|                                          | L3-G                                          | L3 an Masse<br>Startadresse: 14<br>Endadresse: 14                                                   |                          |                                                      |  |
|                                          | L1-L2                                         | L1 an L2<br>Startadresse: 15<br>Endadresse: 15                                                      | int16_t(2)               |                                                      |  |
| Leitung an<br>Leitung<br>RMS-Spannung    | L1-L3                                         | L1 an L3<br>Startadresse: 16<br>Endadresse: 16                                                      |                          | 0 bis 1100 Vrms                                      |  |
|                                          | L2-L3                                         | L2 an L3<br>Startadresse: 17<br>Endadresse: 17                                                      |                          |                                                      |  |
|                                          | L1-L2                                         | L1 an L2<br>Startadresse: 18<br>Endadresse: 18                                                      |                          |                                                      |  |
| Leitung an<br>Leitung<br>Spitzenspannung | L1-L3                                         | L1 an L3<br>Startadresse: 19<br>Endadresse: 19                                                      |                          | 0 bis 1500 V                                         |  |
|                                          | L2-L3                                         | L2 an L3<br>Startadresse: 20<br>Endadresse: 20                                                      |                          |                                                      |  |
| Testtemperatur                           |                                               | Temperatur im AVT zum Zeitpunkt<br>des letzten AVT-Tests (°C)<br>Startadresse: 21<br>Endadresse: 21 |                          | -40 °C bis 85 °C                                     |  |
| Trennungsustand                          |                                               | Trennphase offen oder geschlossen                                                                   |                          | BitBeschreibung0L1 offen                             |  |
| Trennungszustand<br>[UNBENUTZT]          |                                               | Startadresse: 22<br>Endadresse: 22                                                                  | uint16_t(2)              | 1L2 offen2L3 offen0: Blatt geschlossen1: Blatt offen |  |

| Input-Datengegenstand | Beschreibung                                                                              | Werttyp<br>(Größenbytes) |     | Bereich                                                                                                    |
|-----------------------|-------------------------------------------------------------------------------------------|--------------------------|-----|----------------------------------------------------------------------------------------------------|
|                       |                                                                                           |                          | Bit | Bitname                                                                                                    |
|                       |                                                                                           |                          | 0   | Batteriewarnanzeige<br>O: Batterie OK<br>1: Batterie prüfen<br>(niedrig oder nicht<br>vorhanden)                                                                                               |
|                       |                                                                                           |                          | 1   | Fehler AVT-Temperatur<br>O: OK<br>1: Fehler                                                                                                    |
|                       |                                                                                           |                          | 2   | <b>AVT-Spannungsquelle</b><br>O: Batterie<br>1: AUX                                                                                                    |
| Status                | Dem Netzwerkmodul und AVT<br>zugeordnete Statusbits<br>Startadresse: 23<br>Endadresse: 24 | uint32_t(4)              | 3   | <b>Phasennummer</b><br>0: Dreiphasig<br>1: Einphasig                                                                                                    |
|                       |                                                                                           |                          | 4   | Benutzer-Schwellenwert<br>ausgelöst<br>[UNBENUTZT]<br>0: Nicht ausgelöst<br>1: Ausgelöst<br>Bei Auslösung eines<br>benutzerdefinierten<br>Schwellenwerts wechselt<br>dieses Bit zu "aktiv" (1) |
|                       |                                                                                           |                          | 5   | <b>Trennmodul vorhanden</b><br>[UNBENUTZT]<br>O: Nein<br>1: Ja                                                                                                    |
|                       |                                                                                           |                          | 6   | Interner AVT-Fehler<br>0: OK<br>1: Fehler                                                                                                    |
|                       |                                                                                           |                          | 7   | <b>Fehler Netzwerkmodul</b><br>0: OK<br>1: Fehler                                                                                                    |
|                       |                                                                                           |                          |     |                                                                                                    |

| Input-Datengegenstand | Beschreibung                                                                | Werttyp<br>(Größenbytes) |                                              | Bereich                                                            |
|-----------------------|-----------------------------------------------------------------------------|--------------------------|----------------------------------------------|--------------------------------------------------------------------|
|                       |                                                                             |                          | Bit                                          | Ergebnis                                                           |
|                       |                                                                             |                          | 0                                            | <b>Bestanden</b><br>OF                                             |
|                       |                                                                             |                          | 1                                            | Batteriespannung<br>niedrig<br>1F                                  |
|                       |                                                                             |                          | 2                                            | <b>Spannung überschritten</b><br>2F                                |
|                       | Jüngstes Testergebnis eines AVT-Tests<br>Startadresse: 25<br>Endadresse: 25 | uint16_t(2)              | 3                                            | <b>Temperatur außerhalb<br/>des Bereichs</b><br>3F                 |
|                       |                                                                             |                          | 4                                            | Verbindung nicht<br>bestätigt<br>4F                                |
| AVT-Ergebnis 1        |                                                                             |                          |                                              | וד                                                                 |
|                       |                                                                             |                          | 5                                            | <b>Diagnose 5</b><br>5F                                            |
|                       |                                                                             |                          | 6                                            | <b>Diagnose 6</b><br>6F                                            |
|                       |                                                                             |                          | 7                                            | <b>Diagnose 7</b><br>7F                                            |
|                       |                                                                             |                          | 8                                            | <b>Diagnose 8</b><br>8                                             |
|                       |                                                                             |                          | #F gibt an, w<br>bei diesem F<br>AVT-Anzeige | ie viele Blinksignale<br>ehlercode auf dem<br>modul zu sehen sind. |
|                       |                                                                             |                          | 0: falsch<br>1: wahr                         |                                                                    |
|                       |                                                                             |                          |                                              | Fortsetzung auf der nächsten Seite                                 |

| Input-Datengegenstand           | Beschreibung                                                                        | Werttyp<br>(Größenbytes) |                                    | Bereich                                                                                                    |
|---------------------------------|-------------------------------------------------------------------------------------|--------------------------|------------------------------------|----------------------------------------------------------------------------------------------------|
|                                 |                                                                                     |                          | Bit                                | Ergebnis                                                                                                    |
|                                 |                                                                                     |                          | 0                                  | <b>Bestanden</b><br>OF                                                                                                    |
|                                 |                                                                                     |                          | 1                                  | <b>Batteriespannung<br/>niedrig</b><br>1F                                                                                   |
|                                 |                                                                                     |                          | 2                                  | <b>Spannung überschritten</b><br>2F                                                                                         |
|                                 |                                                                                     |                          | 3                                  | <b>Temperatur außerhalb<br/>des Bereichs</b><br>3F                                                                          |
| AV/T-Ergebnic 2                 | Zweitjüngstes Testergebnis eines<br>AVT-Tests<br>Startadresse: 26<br>Endadresse: 26 |                          | 4                                  | Verbindung nicht<br>bestätigt<br>4F                                                                                         |
| AV I-EIGEDINS Z                 |                                                                                     | unitro_t(z)              |                                    |                                                                                                    |
|                                 |                                                                                     |                          | 5                                  | <b>Diagnose 5</b><br>5F                                                                                                    |
|                                 |                                                                                     |                          | 6                                  | <b>Diagnose 6</b><br>6F                                                                                                    |
|                                 |                                                                                     |                          | 7                                  | <b>Diagnose 7</b><br>7F                                                                                                    |
|                                 |                                                                                     |                          | 8<br>#F gibt<br>bei die<br>AVT-Anz | Diagnose 8<br>8<br>an, wie viele Blinksignale<br>sem Fehlercode auf dem<br>eigemodul zu sehen sind.<br>0: falsch<br>1: wahr |
| AVT-Ergebnis 1<br>Datum/Uhrzeit | Datum/Uhrzeit AVT-Ergebnis 1<br>Startadresse: 27<br>Endadresse: 30                  | uint64_t(8)              | Mikro                              | sekunden seit Epoche                                                                                                    |
| AVT-Ergebnis 2<br>Datum/Uhrzeit | Datum/Uhrzeit AVT-Ergebnis 2<br>Startadresse: 31<br>Endadresse: 34                  | uint64_t(8)              | Mikrosekunden seit Epoche          |                                                                                                    |
| Aktuelle Temperatur             | Aktuelle Temperatur im AVT (°C)<br>Startadresse: 35<br>Endadresse: 35               | int16_t(2)               | -40 °C bis 8                       | 5°C                                                                                                    |
| Datenmodellversion              | Versionsnummer des Datenmodells<br>Startadresse: 36<br>Endadresse: 36               | int16_t(2)               |                                    | Datenwert: 2                                                                                                    |

# OUTPUT-DATEN

Verfügbare Output Coils (Offset 0)

| Output Coil         | Beschreibung                                                                                       | Bitnummer |
|---------------------|----------------------------------------------------------------------------------------------------|-----------|
| AVT-Test aktivieren | 0: Coil wird auf 0 zurückgesetzt,<br>wenn Test abgeschlossen ist<br>1: Ein AVT-Test wird aktiviert | 1         |

# **Rockwell Automation-Integration**

Das **EtherNet/IP™**-Protokoll wird durch ein Add-On-Profil (AOP) ergänzt, um die einfache Integration mit Produkten von Rockwell Automation zu ermöglichen. Das AOP unterstützt die automatische Diagnosefunktion.

AOP ist in Studio 5000 Logix Designer V33.01 oder höher verfügbar

# **AUTOMATISCHE DIAGNOSE – AOP-ELEMENTE**

## ANFORDERUNGEN

- Logix-Controller V33 oder höher
- Factory Talk View-Software V12 oder höher

# VERBINDUNGSSTATUS

WORD(2)

Der Status der Sensorleitung basiert auf dem letzten abgeschlossenen Test. Dieser Wert wird nur aktualisiert, wenn ein Test bei Spannungsfreiheit durchgeführt wird.

TABELLE 6.

|                   | Bit                                                                 |                                                                     |                                                                     |                                                                                         |  |  |
|-------------------|---------------------------------------------------------------------|---------------------------------------------------------------------|---------------------------------------------------------------------|-----------------------------------------------------------------------------------------|--|--|
|                   | 0                                                                   | 1                                                                   | 2                                                                   | 3                                                                                       |  |  |
| Verbindungsstatus | L1 verbunden                                                        | L2 verbunden                                                        | L3 verbunden                                                        | PE-Masse verbunden                                                                      |  |  |
| Diagnosemeldung   | 0: L1-Sensorleitung<br>getrennt<br>1: L1-Sensorleitung<br>verbunden | 0: L2-Sensorleitung<br>getrennt<br>1: L2-Sensorleitung<br>verbunden | 0: L3-Sensorleitung<br>getrennt<br>1: L3-Sensorleitung<br>verbunden | 0: PE-Masse-<br>Sensorleitung<br>getrennt<br>1: PE-Masse-<br>Sensorleitung<br>verbunden |  |  |

# STATUS

DWORD(4)

Dem Netzwerkmodul und AVT zugeordnete Statusbits. Dieser Wert wird nur aktualisiert, wenn ein Test auf Spannungsfreiheit durchgeführt wird.

## TABELLE 7.

|           | Bit                                                                                |                             |                           |                            |
|-----------|------------------------------------------------------------------------------------|-----------------------------|---------------------------|----------------------------|
|           | 0                                                                                  | 1                           | 6                         | 7                          |
|           | Batteriewarnanzeige                                                                | Fehler AVT-Temperatur       | Interner AVT-Fehler       | Fehler Netzwerkmodul       |
| Status    | 0: Batterie OK<br>1: Batterie prüfen<br>(Batterie niedrig oder<br>nicht vorhanden) | 0: OK<br>1: Fehler          | O: OK<br>1: Fehler        | 0: OK<br>1: Fehler         |
| meldung   | 0: Batterie OK                                                                     | 0: AVT-Temperatur OK        | 0: AVT OK                 | 0: Netzwerkmodul OK        |
| Diagnoser | 1: Batterie prüfen                                                                 | 1: Fehler<br>AVT-Temperatur | 1: Interner<br>AVT-Fehler | 1: Fehler<br>Netzwerkmodul |

# **AVT-ERGEBNIS 1**

WORD(2)

- Jüngstes Testergebnis eines AVT-Tests
  - Dieser Bericht enthält die folgenden möglichen Bitstatus, um anzugeben, ob ein Test bestanden wurde bzw. warum ein AVT-Test fehlgeschlagen ist.

# TABELLE 8.

|                | Bit                           |                                |                                                    |                                                                 |                                      |
|----------------|-------------------------------|--------------------------------|----------------------------------------------------|-----------------------------------------------------------------|--------------------------------------|
|                | 0                             | 1                              | 2                                                  | 3                                                               | 4                                    |
| AVT-Ergebnis 1 | Bestanden OF                  | Batteriespannung<br>niedrig 1F | Spannung<br>überschritten 2F                       | Temperatur<br>außerhalb des<br>Bereichs 3F                      | Verbindung nicht<br>bestätigt 4F     |
| neldung        | 0: AVT-Test<br>fehlgeschlagen | 0: OK                          | 0: OK                                              | 0: OK                                                           | 0: OK                                |
| Diagnosen      | 1: AVT-Test<br>bestanden      | 1: AVT-Batterie<br>niedrig     | 1: Spannung<br>überschreitet<br>AVT-<br>Grenzwerte | 1: AVT-Temperatur<br>außerhalb des<br>unterstützten<br>Bereichs | 1: AVT-<br>Sensorleitung<br>getrennt |

|                | Bit-Fortsetzung   |                   |                   |                   |  |
|----------------|-------------------|-------------------|-------------------|-------------------|--|
|                | 5                 | 6                 | 7                 | 8                 |  |
| AVT-Ergebnis 1 | Diagnose 5 5F     | Diagnose 6 6F     | Diagnose 7 7F     | Diagnose 8        |  |
| eldung         | 0: OK             | 0: OK             | 0: OK             | 0: OK             |  |
| Diagnosem      | 1: AVT-Diagnose 5 | 1: AVT-Diagnose 6 | 1: AVT-Diagnose 7 | 1: AVT-Diagnose 8 |  |

# Sicherheit

Das Netzwerkmodul enthält Software, die von Benutzern eingegebene Daten speichert. Alle vom Benutzer eingegebenen Daten werden im nichtflüchtigen Speicher auf dem System gespeichert, auf dem die Software ausgeführt wird.

# NICHTFLÜCHTIGER SPEICHER

 Das Netzwerkmodul verwendet zum Speichern aller Konfigurationsinformationen den nichtflüchtigen Speicher.

## **AUTHENTIFIZIERUNGSDATEN**

- Die für die Verwaltung der Software verwendeten Kennwörter werden als Einweg-bcrpyt-Hash gespeichert.
- Vom Benutzer eingegebene Kennwörter werden nicht an den Kunden zurückgegeben. (Aus Sicht der Benutzer sind sie "schreibgeschützt")

## **NETZWERKTRANSPORTSICHERHEIT**

- Beim ersten Start erzeugt das Produkt einen zufälligen privaten SSH RSA 2048-Bit-Hostschlüssel.
- Das Produkt verfügt über einen zufällig erzeugten, werkseitig konfigurierten privaten RSA 2048-Bit-Hostschlüssel. Dieser Schlüssel wird zum Erzeugen eines HTTPS-Zertifikats beim ersten Hochfahren des Produkts verwendet.
- Der Benutzer kann ein benutzerdefiniertes HTTPS-Zertifikat und einen privaten Schlüssel hochladen.
  - Das HTTPS-Zertifikat sollte eine SHA-256-Signatur verwenden.
  - Der private Schlüssel sollte RSA 2048-Bit oder prime256v1 (SECP256R1) sein.
  - Andere Arten von privaten Schlüsseln funktionieren möglicherweise. Jedoch kann die Leistung beeinträchtigt werden, wenn größere private Schlüssel verwendet werden: RSA 3072-Bit, RSA 4096-Bit; ECC-Kurven: SECP192R1, SECP224R1, SECP256R1, SECP384R1, SECP521R1, SECP192K1, SECP224K1, SECP256K1, BP256R1, BP384R1, BP512R1, CURVE25519.
- Das Produkt verwendet TLS 1.2 f
  ür die Kommunikation mit HTTPS-Browser-Clients.
- Bei der Aushandlung von Verschlüsselungen für die sichere Kommunikation mit HTTPS-Clients werden die folgenden Cipher Suites verwendet:
  - Cipher Suite: TLS\_ECDHE\_ECDSA\_WITH\_AES\_128\_GCM\_SHA256 (0xc02b)
  - Cipher Suite: TLS\_ECDHE\_RSA\_WITH\_AES\_128\_GCM\_SHA256 (0xc02f)
  - Cipher Suite: TLS\_ECDHE\_ECDSA\_WITH\_AES\_256\_GCM\_SHA384 (0xc02c)
  - Cipher Suite: TLS\_ECDHE\_RSA\_WITH\_AES\_256\_GCM\_SHA384 (0xc030)
  - Cipher Suite: TLS\_ECDHE\_ECDSA\_WITH\_CHACHA20\_POLY1305\_SHA256 (0xcca9)
  - Cipher Suite: TLS\_ECDHE\_RSA\_WITH\_CHACHA20\_POLY1305\_SHA256 (0xcca8)
  - Cipher Suite: TLS\_DHE\_RSA\_WITH\_AES\_128\_GCM\_SHA256 (0x009e)
  - Cipher Suite: TLS\_DHE\_RSA\_WITH\_AES\_256\_GCM\_SHA384 (0x009f)

### NETZWERKKONFIGURATIONSDATEN

Die Netzwerkkonfiguration, einschlie
ßlich der statischen IP-Adressen und der über DHCP bezogenen Adressen, wird auf der Seite "Einstellungen" angezeigt, um die Netzwerkverwaltung des Produkts zu erleichtern.

## **SECURE BOOT**

- Das Produkt verwendet Codesignatur-Algorithmen nach Industriestandard, um die vom Gerät gebootete Firmware zu schützen.
- Dem Bootloader ist ein Signaturblock angehängt.
- Der Signaturblock enthält eine Signatur des Bootloaders und den öffentlichen RSA-3072-Bit-Schlüssel.
- Ein Digest des öffentlichen RSA-3072 Bit-Schlüssels wird in einer einmalig beschreibbaren eFuse gespeichert (die nach dem Setzen nicht mehr gelesen oder beschrieben werden kann) und zur Überprüfung des Signaturblocks verwendet.
- Die Signatur des öffentlichen Schlüssels wird anhand des Signaturblocks und eines Digests des Bootloaders überprüft, um die Authentizität und Integrität des Bootloaders festzustellen.
- Der Bootloader setzt die Vertrauenskette fort, indem er die Authentizität und Integrität der ausführbaren Anwendung überprüft, indem er denselben Algorithmus anwendet, den der ROM-Bootloader zum Laden des Bootloaders verwendet.

# FIRMWARE-UPDATESCHUTZ

- Das Produkt verwendet Kryptographie nach Industriestandard, um ein Firmware-Update-Paket zu
  überprüfen und so die Authentizität und Integrität sicherzustellen.
- Das Paket enthält ein Manifest, das die in der Nutzlast des Pakets enthaltenen Elemente beschreibt.
- Die Elemente werden durch eine Chunksize und einen SHA256-Hash jedes Unterelements und des Nutzlastcontainers im Paket beschrieben.
- Das Manifest wird mit SHA256 gehasht und mit einem RSA-4096-Bit-Schlüssel signiert.
- Das Paket enthält die Signatur des Hashes des Manifests.
- Das Paket enthält einen Nutzlastcontainer, der die Untererlemente enthält.
- Die Signatur der Nutzlast wird vor dem Parsen des Inhalts des Manifests oder der Nutzlast überprüft.

## WEITERE FUNKTIONEN

Das Produkt enthält eine Echtzeituhr und einen Kondensator, der die Zeit für eine kurze Zeitspanne beibehält, wenn kein Strom anliegt. In Kombination mit NTP werden genaue Zeitstempel in den Protokollen erstellt.

# Fehlerbehebung

# FEHLER

Bei einem aktiven Fehler sieht der Benutzer außerdem ein Ausrufezeichen in der linken Randleiste sowie im Menü für aktive Fehler auf der Seite "Einstellungen".

| Fehler                                                                                             | Fehlerbehebung                                                                                                    |  |
|----------------------------------------------------------------------------------------------------|----------------------------------------------------------------------------------------------------|--|
| Hardwarefehler (0)                                                                                 | Kontaktieren Sie den Support von Panduit.                                                                                                    |  |
| Blink-Code 2 auf der<br>Systemstatusanzeige<br>des Netzwerkmoduls                                  |                                                                                                    |  |
| Leistung über Grenzwert (1)                                                                        | <ul> <li>Stromversorgung vom Netzwerkmodul zum AVT liegt über<br/>dem Grenzwert.</li> </ul>                                                                                                    |  |
|                                                                                                    | <ul> <li>Überprüfen Sie, ob die AVT-Verbindung zum Netzwerkmodul<br/>korrekt hergestellt wurde.</li> </ul>                                                                                                    |  |
| Einstellungsdateien werden<br>auf Werkseinstellungen<br>zurückgesetzt (2)                          | Bei einem neuen Gerät bzw. wenn der Benutzer das Gerät auf den<br>Werkszustand zurücksetzt, ist dies normal und Sie müssen nichts<br>unternehmen.                                                                                                    |  |
|                                                                                                    | Wenn der Fehler wiederholt auftritt, ersetzen Sie das Gerät.                                                                                                    |  |
| Vom AVT empfangene Daten                                                                           | <ul> <li>Überprüfen Sie die AVT-Verbindung zum Netzwerkmodul.</li> </ul>                                                                                                    |  |
| konnten nicht verarbeitet<br>werden (3)<br>Zeitüberschreitung bei der<br>Kommunikation mit AVT (4) | <ul> <li>Überprüfen Sie, ob die Abschlusswiderstandsschalter von AVT<br/>und Netzwerkmodul bei einer Ausrichtung zum Port hin auf der<br/>rechten Seite liegen (Werkseinstellung). Siehe Dokument Nr. B21148<br/>(VeriSafe Netzwerkmodul Handbuch der Installationsanforderungen<br/>unter dem Abschnitt "Überblick über das System")</li> </ul> |  |
|                                                                                                    | <ul> <li>Bewegen Sie das AVT-Verbindungskabel von möglichen<br/>Störquellen weg.</li> </ul>                                                                                                    |  |
|                                                                                                    | <ul> <li>Stellen Sie sicher, dass auf dem Netzwerkmodul und AVT<br/>die neueste Firmware installiert ist. Dies kann auf der Seite<br/>"Netzwerkmodul-Einstellungen" überprüft werden.</li> </ul>                                                                                                    |  |
| Fehler SD-Karte (5)                                                                                | Kontaktieren Sie Panduit, um Support zu SD-Karten-Fehlern zu erhalten<br>und die SD-Karte neu einzusetzen oder auszutauschen.                                                                                                    |  |
| SD-Karte voll (6)                                                                                  | Laden Sie die Protokolle (bei Bedarf) herunter und löschen Sie sie dann<br>aus der Webschnittstelle. Starten Sie das Gerät neu und überprüfen Sie,<br>ob das System Protokolle erstellen kann.                                                                                                    |  |
| Veraltete Uhrzeit (7)                                                                              | Überprüfen Sie, ob der NTP-Server vom Gerätestandort aus erreichbar ist.                                                                                                    |  |
| Zeit nicht eingestellt (8)                                                                         | Legen Sie die Zeit über die Seite "Einstellungen" fest (mit der Schaltfläche "Zeit einstellen" oder der NTP-Zeiteinstellungsfunktion).                                                                                                    |  |
| Benutzerdefiniertes Zertifikat<br>konnte nicht geladen werden (9)                                  | Überprüfen Sie, ob das Zertifikat korrekt erstellt wurde, und laden Sie es erneut hoch.                                                                                                    |  |

## FEHLER LÖSCHEN

Der Benutzer kann aktive Fehler löschen (siehe **Seite "Einstellungen**" unter dem Abschnitt **Aktive Fehler**). Wenn das Netzwerkmodul den Fehler weiterhin als aktiv erkennt, wird die entsprechende Meldung wieder angezeigt. Starten Sie das Netzwerkmodul neu, um zu überprüfen, ob ein Fehler behoben wurde.

# Garantie

# **BESCHRÄNKTE PRODUKTGARANTIE VON PANDUIT**

- 1. Beschränkte Produktgarantie. Für die Zwecke dieser beschränkten Produktgarantie bezeichnet "Panduit Produkte" alle Produkte der Marke Panduit, die Panduit verkauft. Sofern im Produkthandbuch, im Benutzerhandbuch oder in anderen Produktdokumentationen von Panduit kein anderer Zeitraum angegeben ist, garantiert Panduit, dass das Panduit Produkt und jedes Teil oder jede Komponente des Panduit Produkts den von Panduit veröffentlichten Spezifikationen entspricht und für einen Zeitraum von 1 Jahr ab Rechnungsdatum von Panduit oder seinem autorisierten Händler frei von Material- und Verarbeitungsfehlern ist, jedoch nicht länger als 18 Monate ab dem ursprünglichen Versanddatum aus dem Werk von Panduit.
- 2. Firmware. Sofern nicht anderweitig in einer separaten Lizenzvereinbarung festgelegt, und vorbehaltlich der unten aufgeführten Einschränkungen für Produkte von Drittanbietern, garantiert Panduit, dass jede Firmware, die in Panduit Produkten enthalten ist, bei Verwendung mit von Panduit spezifizierter Hardware und ordnungsgemäßer Installation für einen Zeitraum von 1 Jahr ab Rechnungsdatum von Panduit oder seinem autorisierten Händler in Übereinstimmung mit den von Panduit veröffentlichten Spezifikationen funktioniert, jedoch nicht länger als 18 Monate ab dem ursprünglichen Versanddatum aus dem Werk von Panduit. Etwaige Ausnahmen zu dieser 1-jährigen Garantiezeit sind im Produkthandbuch, im Benutzerhandbuch oder in anderen Produktdokumentationen von Panduit aufgeführt. Panduit garantiert nicht, dass der Betrieb der Firmware unterbrechungs- oder fehlerfrei verläuft oder dass die darin enthaltenen Funktionen dem Verwendungszweck oder den Anforderungen des Käufers entsprechen. Etwaige von Panduit für eigenständige Software, die Panduit verkauft, abgegebene Garantien werden in der jeweiligen Endbenutzer-Lizenzvereinbarung aufgeführt.
- 3. Rechtsmittel. Die einzige und ausschließliche Verpflichtung von Panduit und das einzige Rechtsmittel des Käufers im Rahmen dieser Garantie ist die Reparatur oder der Ersatz des defekten Panduit Produkts. Panduit hat das alleinige Ermessen darüber, welche dieser Rechtsmittel Panduit dem Käufer zur Verfügung stellt. Eine vom Käufer angeforderte Vor-Ort-Garantieleistung ist nicht im Preis inbegriffen und geht zu Lasten des Käufers, es sei denn, Panduit hat vor Beginn der Vor-Ort-Garantieleistung eine schriftliche Genehmigung erteilt. Panduit hat das Recht, die Panduit Produkte entweder am Aufstellungsort zu prüfen oder nach eigenem Ermessen Versandanweisungen für die Rücksendung des Produkts zu erteilen. Gegebenenfalls muss der Käufer das defekte Produkt, das defekte Teil oder die defekte Komponente zusammen mit der Rücksendegenehmigung von Panduit an den Kundendienst von Panduit zurückschicken. Wenn Panduit bestätigt, dass ein Mangel vorliegt, der unter diese Garantie fällt, wird die Funktion des reparierten oder ersetzten Panduit Produkts für den Rest der für das ursprünglich gelieferte Panduit Produkt geltenden Garantiezeit oder für einen Zeitraum von 90 Tagen ab dem Datum der Lieferung an den Käufer garantiert, je nachdem, welcher Zeitraum länger ist.
- 4. Keine Gewährleistung für Fremdprodukte. Panduit übernimmt keine Verantwortung und lehnt jegliche ausdrückliche oder stillschweigende Gewährleistung in Bezug auf Produkte oder Dienstleistungen von Drittanbietern ab, einschließlich Software oder Firmware von Drittanbietern, die in ein Panduit Produkt integriert und/oder von Panduit weiterverkauft oder unterlizenziert werden können. Soweit vom Drittanbieter an Panduit gewährte Garantien übertragbar sind, überträgt Panduit diese Garantien auf den Käufer, und die Durchsetzung dieser Garantien erfolgt zwischen dem Käufer und dem Drittanbieter. Panduit übernimmt keine Garantie für die Kompatibilität der Panduit Produkte mit den Produkten anderer Hersteller oder der Anwendung des Käufers, es sei denn, dies ist ausdrücklich in den veröffentlichten Spezifikationen oder dem schriftlichen Angebot von Panduit enthalten.
- 5. Ausschlüsse. Der Käufer hat vor der Verwendung die Eignung des Panduit Produkts für seinen Verwendungszweck zu prüfen und übernimmt alle damit verbundenen Risiken und Haftungen. Die hierin enthaltenen Gewährleistungen gelten nicht für Panduit Produkte, die einer unsachgemäßen Verwendung, Vernachlässigung, unsachgemäßen Lagerung, Handhabung, Installation oder versehentlichen Beschädigung ausgesetzt oder von anderen Personen als von Panduit oder von Panduit autorisierten Personen modifiziert oder verändert wurden. Darüber hinaus erstreckt sich die Firmware-Garantie nicht auf Mängel, die durch vom Käufer bereitgestellte Firmware oder nicht autorisierte Schnittstellen, den Betrieb außerhalb der Umgebungsspezifikationen der Produkte oder unsachgemäße sowie unzureichende Vorbereitung oder Wartung durch den Käufer entstehen. Die Panduit Produkte sind nicht zur Verwendung in medizinischen Anwendungen oder als Komponenten in medizinischen Geräten, die zur Erhaltung oder Unterstützung des menschlichen Lebens verwendet werden, bestimmt oder zugelassen. Sollte der Käufer ein Panduit Produkt für eine derartige unsachgemäße oder unbefugte medizinische Anwendung erwerben oder verwenden, hat er Panduit von jeglichen Haftungen oder Schadenersatzforderungen freizustellen, die sich aus der Verwendung von Panduit Produkten in derartigen medizinischen Anwendungen ergeben.
- 6. HAFTUNGSBESCHRÄNKUNG. DIE HIERIN GEWÄHRTEN GARANTIEN SIND DIE EINZIGEN UND AUSSCHLIESSLICHEN GEWÄHRLEISTUNGEN FÜR DEN KÄUFER. ALLE STILLSCHWEIGENDEN GEWÄHRLEISTUNGEN, INSBESONDERE DIE STILLSCHWEIGENDE GEWÄHRLEISTUNG DER MARKTGÄNGIGKEIT ODER DER EIGNUNG FÜR EINEN BESTIMMTEN ZWECK, WERDEN ZURÜCKGEWIESEN. SOWEIT GESETZLICH ZULÄSSIG, IST PANDUIT IN KEINEM FALL HAFTBAR FÜR VERLUSTE ODER SCHÄDEN, DIE SICH AUS EINEM PANDUIT-PRODUKT ERGEBEN, SEI ES DIREKT, INDIREKT, MITTELBAR, ZUFÄLLIG ODER KONKRET, EINSCHLIESSLICH, ABER NICHT BESCHRÄNKT AUF ANSPRÜCHE AUF DATENVERLUST, VERLUST VON TATSÄCHLICHEN ODER ERWARTETEN EINNAHMEN, GEWINNEN ODER EINSPARUNGEN.
- 7. Allgemeines. Diese beschränkte Produktgarantie gilt nur für Panduit Produkte und nicht für eine Kombination oder Anordnung der Panduit Produkte. Nichts in dieser beschränkten Produktgarantie ist so auszulegen, dass der Käufer eine Garantie für jegliche Systemimplementierung mit Panduit Produkten erhält. Die Panduit Certification Plus Systemgarantie gilt für Projekte, die von Panduit zertifizierten Installateuren installiert werden, verschiedene Anforderungen erfüllen und bei Panduit gemäß den Bedingungen der Panduit Certification Plus Systemgarantie registriert sind.